| <b>TCI-HSS User Guide</b> |
|---------------------------|
| Part 1. Quick Start       |

#### I. Home Page

| 臺灣人文及社會科學引文索引資料庫<br>Taiwan Citation Index - Humanities and Social Sciences                                                                                                    | Site Map     NCL     Contact us     中文版     Mobile       F     (59.120.40.122)     Login       A     Set font size: ▲ ▲ ▲+ |
|----------------------------------------------------------------------------------------------------|----------------------------------------------------------------------------------------------------|
| Source search   Citation search   Browse   Statistics   My Research   About TCI-HSS                                                                                                    | Related Sites                                                                                                    |
| Source search / Basic search                                                                                                    | 6                                                                                                    |
| Basic Advanced Command Word Interactive<br>Segmentation Command Search Keyword extension Reset                                                                                                    | News title                                                                                                    |
| Title Author Keyword Abstract Source All fields                                                                                                    | 2015/03/13 2015/03/02 2015/03/02                                                                                           |
| Search data type :  Journal paper PhD thesis Book PBook Article                                                                                                    | 2015年1月引文資料庫服務成績單 2015/02/02                                                                                               |
| mode: only[limited to title, author, Journal / Book title]                                                                                                    | 2014年12月引文資料庫服務成績單 2015/01/05                                                                                              |
| Auxiliary Search: Simplified To Traditional Latin language                                                                                                    | 2014年11月引文資料庫服務成績單 2014/12/01                                                                                              |
| Publication year : 2000 • Please select •                                                                                                    | 2014年10月引文資料庫服務成績單 2014/11/03                                                                                              |
| Language type :       Please select •         Publication place :       Please select •         Image: Program search(Only applied to journals)                                                                                                    | Journal Submissions for Evaluation                                                                                         |
| E<br>Yesterday Last week Last mouth Last half year Last Year All<br>Top Search Terms:<br>mtv movie internet eisler becher                                                                                                    | Access Consent Form                                                                                                    |
|                                                                                                    | TCI User Survey                                                                                                    |
| @ 家園書館     Currently the number of on-line:94 / Total views:25335647 / The total number of s<br>Copyright © 2013 All rights reserved.<br>Address: No 20, Zhongshan S. Rd., Zhongzheng District, Taipei City 10001, Taiv<br>Tel: 886-2-23619132. Best viewed at 1024 x 768 resolution. | search:163429649 ###### 译为<br>wan (R.O.C.) , Map and Location                                                              |

A.Set Font Size : Choose the different font size.

- **B.Main menu**: Source Article Search, Citation Search, Browse, Statistics, My Research, About TCI-HSS, Related Sites.
- **C.Sub menu**: Select Basic search, Advance search, Common search, Word Segmentation, Interactive Search in Source Search and Citation Search.
- **D.Simple Source Search** : Provide simple source search in the home page.
- **E.Top Search terms** : Choose the different time period to use the top search terms.

F. My research : Log in and use the personal functions.

G. News : Website news area.

1

### **II. Search Results**

| e search   Citation searc             | h   Browse        | Statistics   My Rese            | arch   About TC            | I-HSS   Relate       | ed Sites            |                                       |
|---------------------------------------|-------------------|---------------------------------|----------------------------|----------------------|---------------------|---------------------------------------|
| Source search / Basic search          | ch / Search resul | ts                              |                            |                      |                     |                                       |
|                                       | s                 | earch result                    | D                          | ★Search result a     | analysis ★Cita      | ation Reports ★Subject map analysis   |
| Output Analysis                       |                   | Search strategy:("information b | ehavior".ti,so and ((styp  | e="*")))/sysbc="201  | 1-2011"(Precision   | ):search result 2 data records • join |
| ⊡ type                                |                   | Research                        | Ulimit Fiel                | ld v Reserch oi      | k                   | Authorize to (Clr check list)         |
| 期刊論文(2)                               | A                 | Limit citation year: Citation   | range V: Please            | select cited V~      | Please select cite  | d T + scope limit 1 T                 |
| 🖻 year                                |                   | Publication year: Please s      | elect V ~ Please sel       | lect V               |                     |                                       |
| 2011(2)                               |                   |                                 |                            |                      |                     |                                       |
| 🖻 author                              |                   | Sort by: title(descending)      | <b></b>                    |                      | Go 1 /1             | Page Per page 20 • Records            |
| 陳怡如(1)                                | 全選                |                                 | Outline I                  | Format               |                     | ★Output are                           |
| 賴玲玲(1)                                |                   | 1. Title:大眾媒介資訊行為分析             | ŕ                          |                      |                     |                                       |
| 葉/5靜(1)<br>(云葉)(本(4))                 | B                 | Author:何美儀 📠 / 粗玲玲              | <u></u>                    |                      |                     |                                       |
| (1)<br>(1)                            |                   | Journal:玄奘貧訊傳播學報<br>Volumo:8    |                            |                      |                     |                                       |
| 🖻 Jornai                              |                   | Year:2011                       |                            |                      |                     |                                       |
| 玄奘資訊傳播學報(1)                           |                   | Type:期刊論文                       |                            |                      |                     |                                       |
| 教育資料與圖書館學(1)                          |                   | Cited:Jour cite(0) Cdr cite(    | 0) Book cite(0) Mti Book c | ite(0) 📋Cited Witho  | ut self-cited:0   🇯 | Co Cited:0 iii @Hits:4                |
| keyword (chi)                         |                   | 2. Title:On the Everyday Life   | Information Behavior       | of LOHAS Consun      | ners: A Perspect    | ive of Lifestyle                      |
| 資訊需求(1)                               |                   | Author:葉乃靜 🚡 / 陳怡如              | <u>du</u>                  |                      |                     |                                       |
| 資訊行為(1)<br>第四日本(1)                    |                   | Journal:教育資料與圖書館                | 2                          |                      |                     |                                       |
| 貞訊尋水(1)<br>生活回路(1)                    |                   | Volume:48:4                     |                            |                      |                     |                                       |
| 工//////////////////////////////////// |                   | Year:2011<br>Tupo:期刊除立          |                            |                      |                     |                                       |
| Show                                  | nore              | Cited:Jour cite(0) Cdr cite     | 0) Book cite(0) Mti Book c | ite(0) / Cited Witho | ut self-cited:0 / 🗎 | Co Cited:0                            |
|                                       | k                 | top                             |                            |                      |                     |                                       |
|                                       | EM                | anage Output                    |                            |                      |                     |                                       |
|                                       |                   | Output Record                   | Output Field               |                      | Output code         | Output type                           |
|                                       |                   | Selected records(0)Records      | Output Field 1             | Output Field 2       | ●UTF-8              | Output Forward                        |
|                                       |                   | All Checked(0)Records           | Simple Format              | OAPA                 | OBIG5               | Preview & Output                      |
|                                       |                   | Searching                       | OFull Format               | OMLA                 | GB2312              | Text format V Save                    |
|                                       |                   | 10101 y (2/11000105             | Selected Field             | Chicago              |                     |                                       |
|                                       |                   |                                 |                            | BibTex               |                     |                                       |
|                                       |                   |                                 |                            | ◯RefWorks            |                     |                                       |
|                                       |                   |                                 |                            |                      |                     |                                       |
|                                       |                   |                                 |                            |                      |                     |                                       |
|                                       |                   |                                 |                            |                      |                     |                                       |
|                                       |                   |                                 |                            |                      |                     |                                       |

- **A. Refine your Search:** Use the search term or citation year to refine °
- **B. Search results:** List the results •
- **C. Cluster Analysis:** The results will be clustered into several facets according to their metadata.
- **D. Citation Analysis:** More analysis will be analyzed by keywords and publication year.
- **E. Metadata Export:** Metadata of search results could exportation via patrons' definition.

#### **III.** Content

| Teins 臺灣人文<br>Taiwan Cita                                                                                                    | C及社會科學引文索引資料庫<br>tion Index - Humanities and Social Sciences                                                                                                    | Site Map         NCL         Contact us         中文版         Mobile           (59.120.40.122)         Login           Set font size: |
|----------------------------------------------------------------------------------------------------|----------------------------------------------------------------------------------------------------|----------------------------------------------------------------------------------------------------|
| Source search   Citati                                                                                                    | on search   Browse   Statistics   My Research   About                                                                                                    | TCI-HSS   Related Sites                                                                                                    |
| Source search / Ba                                                                                                    | sic search / Search results / Detail                                                                                                    |                                                                                                    |
| Browse Content                                                                                                    | Back to Search Results     act to Search Results     act to Searc | Related articles<br>Related thesis Ralated books<br>Related works Hot relation click<br>No related journal article                  |
| B<br>Title:<br>Jornal:<br>Author:<br>Author (Eng):<br>Year:<br>Vol.:<br>Page:<br>Keyword (Chi):<br>原始連結:<br>Ncl record status:<br>Share Recomme<br>@ ifacebook nan<br>@ fracebook nan<br>@ freddit name<br>@ udn name<br>@ udn name<br>@ reddit name | 論項聲服務的紅包文化與改革策略:理住繼擇制度論的觀點<br>文官制度季刊<br>曾冠球 ▲<br>Tseng, Kuan-chiu ▲<br>2014<br>6:4<br>頁27-50<br>項聲服務; 應政;反貪腐;紅包文化;理性選擇制度論;Funeral<br>services; Anti-corruption; Red envelope culture; Rational choice<br>institutionalism<br>Link back to the original system@<br>Cited.Jour cite(0) Cdr cite(0) Book cite(0) Mil Book cite(0)<br>Cited Without self-cited:0 全Co Cited:11 ④Hits:1<br>nd Quote Quote htm Forward<br>ne ♀ plurk name<br>♀ netvibes name<br>♀ netvibes name<br>♀ netvibes name<br>♀ del.icio.us name ♀ baidu name                                                                                                    | OR Code                                                                                                    |

- **A. Tabs for more information:** More tabs for abstracts and references.
- **B. Information Area:** More details for bibliographies, abstracts, citations.
- **C. Web 2.0:** Extended services for social networking, ranking and sharing.
- **D. Recommend publications:** Recommendations for related journals, articles, books..etc.
- E. QR Code: QR Code for the record.
- **F. Error Report:** If users find any incorrect data in the system, uses can report errata online directly.

National Central Library  $\ulcorner$  Taiwan Citation Index - Humanities and Social Sciences  $\lrcorner$ 

User Guide

# Part 2. Instruction

### I. Website

| e search Citatio        | n search   Browse          | Statistics My Research                 | About TCI-HSS          | Related Sites       |               |
|-------------------------|----------------------------|----------------------------------------|------------------------|---------------------|---------------|
| Source search / Bas     | ic search                  |                                        |                        |                     |               |
| Basic                   | Advanced                   | Command Segment                        | Interactive            | News title          |               |
|                         |                            | Search Keyword extension Re            | set                    | 2015年4月新增收錄期刊       | 2015/04/03    |
| I itle Author Ke        | eyword Abstract Sc         | burce All fields                       |                        | 2015年3月引文資料庫服務成績單   | 2015/04/01    |
| Search  Precision       |                            | Hanvu Pinvin Tongvong Pinvir           | Exact                  | 2015年3月新增收錄期刊       | 2015/03/13    |
| mode: matches           | only[limited to title, aut | hor, Journal / Book title]             | - Exact                | 2015年2月引文資料庫服務成績單   | 2015/03/02    |
| Auxiliary Search:       | Simplified To Traditi      | onal ELatin language                   |                        | 2015年1月引文資料庫服務成績單   | 2015/02/02    |
| Publication year :      | 2000 •                     | Please select •                        |                        | 2014年12月引文資料庫服務成績單  | 2015/01/05    |
| Language type :         | Please select •            |                                        |                        | 2014年11月引文資料庫服務成績單  | 2014/12/01    |
| Publication place :     | Please select •            |                                        |                        | 2014年10月引文資料庫服務成結單  | 2014/11/03    |
| Program search(O        | nly applied to journals    | )                                      |                        |                     |               |
| Top Search Terms:       |                            | Yesterday Last week Last mouth Last ha | alf year Last Year All | Journal Submissions | for Evaluatio |
| religious culture batai | wa scriven                 |                                        |                        | Access Consent For  | n             |
|                         |                            |                                        |                        | TCI User Survey     |               |

## http://tci.ncl.edu.tw

### **II. Functions**

## A. Source Article Search

### 1. Basic Search

A keyword is required for simple search, various limitation for title, item type, searching mood, and more auxiliary for publication date, language, publication place, core journal, first author, and subject area. Clicking search button will bring up the result immediately.

|                                                                                                    | LIFE STEA                                                                                                    | 了及社會科也                                                                           | A TIX ROTTEL                                                                                                    | 177                                                                                                    |                                                                                                    |                                                                                                    |                                                                                                    | (59.120.40.122)                                                                                                    |
|----------------------------------------------------------------------------------------------------|----------------------------------------------------------------------------------------------------|----------------------------------------------------------------------------------|----------------------------------------------------------------------------------------------------|----------------------------------------------------------------------------------------------------|----------------------------------------------------------------------------------------------------|----------------------------------------------------------------------------------------------------|----------------------------------------------------------------------------------------------------|----------------------------------------------------------------------------------------------------|
| Search   Citation search   Erowse   Statistics   My Research   About TCLHSS   Related Sites         Search   Citation search / Basic search         Search   Citation search / Basic search         Search = Procession Fuezy Count   Segment   Maradaw         Culture = Advanced   Command   Segment   Maradaw         Culture = Advanced   Command   Segment   Maradaw         Culture = Advanced   Command   Segment   Maradaw         Culture = Advanced   Command   Segment   Maradaw         Culture = Advanced   Command   Segment   Maradaw         Culture = Advanced   Command   Segment   Maradaw         Search = Advanced   Segment   Maradaw         Publication piece : Places select -   Places select -   Pla                                                                                                    | Taiwan Cita                                                                                                    | ation Index - Huma                                                               | anities and Social Scie                                                                                                    | ences                                                                                                    |                                                                                                    |                                                                                                    |                                                                                                    | Cat fant aires                                                                                                    |
| starch       Clistion search       Browse       Statistics       My Research       About TCH453       Related Sites         Scarce search       Basic search       Advanced       Command       Segment       Interactive         Iteractive       Interactive       Interactive       Prove title       201564291       201564291         Search       Advanced       Command       Segment       Interactive       201564291       201564291       201564291       201564291       201564291       201564291       201564291       201564291       201564291       201564291       201564291       201564291       201564291       201564291       201564291       201564291       201564291       201564291       201564291       201564291       201564291       201564291       201564291       201564291       201564291       201564291       201564291       201564291       201564291       201564291       201564291       201564291       201564291       201564291       201564291       201564291       201564291       201564291       201564291       201564291       201564291       201564291       201564291       201564291       201564291       201564291       201564291       201564291       201564291       201564291       201564291       201564291       201564291       201564291                                                                                                    |                                                                                                    |                                                                                  |                                                                                                    |                                                                                                    |                                                                                                    |                                                                                                    |                                                                                                    | Set font size: A                                                                                                    |
| Source search / Bails search                                                                                                    | search   Citati                                                                                                    | on search   Br                                                                   | rowse   Statistics                                                                                                    | s   My Researc                                                                                                    | h   About TCI-HS                                                                                                    | S Related Sites                                                                                                    |                                                                                                    |                                                                                                    |
| Sase:       Advanced       Command       Segment       Interactive         Culture       Tell       Advanced       Command       New State         Search data type:       Advanced       Countype PhD Bease State State                                                                                                    | Source search / Ba                                                                                                    | sic search                                                                       |                                                                                                    |                                                                                                    |                                                                                                    |                                                                                                    |                                                                                                    |                                                                                                    |
| asc:       Adanced       Command       Segment       Interactive         Culture       Culture                                                                                                    |                                                                                                    | -                                                                                |                                                                                                    |                                                                                                    |                                                                                                    |                                                                                                    |                                                                                                    |                                                                                                    |
| Culture       The analysis         Search data type:       2: Journal Submissions for Evaluation         Search data type:       2: Journal Submissions for Evaluation         Search data type:       2: Journal Submissions for Evaluation         Search data type:       2: Journal Submissions for Evaluation         Search data type:       2: Journal Submissions for Evaluation         Auxiliary Search:       Search data type:         Deblaction pace:       Please solicit •         Publication pace:       Please solicit •         Program search (Only applied to journal Submissions for Evaluation         Program search (Only applied to journal Submissions for Evaluation         Program search (Only applied to journal Submissions for Evaluation         Program search (Only applied to journal Submissions for Evaluation         Program search (Only applied to journal Submissions for Evaluation (Submissions for Evaluation)         Program search (Station Index - Humanities and Social Sciences         Search Clation Index - Humanities and Social Sciences         Search Search / Search result         Program search (Station Search / Search result)         Search Index (Search Fearler)         Program search / Search result         Search Index (Search Fearler)         Program search / Search result         Search Index (Plantaning)                                                                                                    | Basic                                                                                                    | Advanced                                                                         | Command                                                                                                    | Segment                                                                                                    | Interactive                                                                                                    | News title                                                                                                    |                                                                                                    |                                                                                                    |
| The Buthor Elkowood Abstract 45-00/05 UMI fields Search at Bype & Adound part 4FDD these Selock Afface Search at Procession STazy 102 huy in Affanyu Phyne Tongyong Phyne Exact dots matches only finited to fite, author, Journal J Book Hild o Search at Server 1 2000                                                                                                    | culture                                                                                                    |                                                                                  | Search                                                                                                    | eyword extension                                                                                                    | Reset                                                                                                    | 2015年4月新谱收到                                                                                                    | 条期刊                                                                                                    | 2015/04/03                                                                                                    |
| Search 4 aryse: s. Journal paper & PhD thesis & Book Article         Search 4 aryse: matches ont/limited to title, autor, Journal / Book title)         Auxiliary Search 1 arms: minipions comproper prive Torgetong Prive Torgetong Prive Please select •         Publication year: 2000 • • • Please select •         Program search(Only applied to journals)         VesterdayLast weekLast model(Last haryset)         VesterdayLast weekLast model(Last haryset)         Top Search Terms: minipions culture bataines scriven         VesterdayLast weekLast model(Last haryset)         Search 1 arms: minipions culture bataines scriven         VesterdayLast weekLast model(Last haryset)         Search 1 arms: minipions culture bataines scriven         VesterdayLast weekLast model(Last haryset)         Search 1 arms: minipions culture bataines scriven         VesterdayLast weekLast model(Last haryset)         Search 1 arms: minipions culture bataines scriven         VesterdayLast weekLast model(Last haryset)         Search 1 arms: minipions culture bataines scriven         Search 1 arms: minipions culture bataines scriven         VesterdayLast weekLast model(Last haryset)         Search 1 arms: minipions culture bataines scriven         Search 1 arms: minipions culture bataines scriven         VesterdayLast weekLast model(Last haryset)         Search 1 arms: minipions culture bataines scriven <tr< td=""><td>Title Author</td><td>Keyword  Abstra</td><td>ict ∎Source □All fiel</td><td>ds</td><td></td><td>2015年3月引文資料</td><td>斗庫服務成績單</td><td>2015/04/01</td></tr<>                                                                                                    | Title Author                                                                                                    | Keyword  Abstra                                                                  | ict ∎Source □All fiel                                                                                                    | ds                                                                                                    |                                                                                                    | 2015年3月引文資料                                                                                                    | 斗庫服務成績單                                                                                                    | 2015/04/01                                                                                                    |
| Search ==recision == = 2020 2.00 ym == many 2 many 2 many                                                                                                    | Search data type                                                                                                    | : Journal pap                                                                    | er @PhD thesis @B                                                                                                    | Book Book Artic                                                                                                    | le                                                                                                    | 2015年3月新増收到                                                                                                    | 条期刊                                                                                                    | 2015/03/13                                                                                                    |
| Auxiliary Search:       Simplified To Traditional ■Latin language         Publication year:       2000       IPease select         Publication year:       Pease select         Publication place:       Please select         Publication place:       Please select         Place:       Place:         Place:       Place:         Place:       Place:         Place:       Place:         Place:       Place:         Place:       Place:         Place:       Place:         Place:       Place:                                                                                                    | mode: matches                                                                                                    | sion OFuzzy OZn<br>s only[limited to tit                                         | tle, author, Journal /                                                                                                    | n ● rongyong Pin<br>Book title1                                                                                                    | yin OExact                                                                                                    | 2015年2月引文資料                                                                                                    | 斗庫服務成績單                                                                                                    | 2015/03/02                                                                                                    |
| Publication year:<br>Language type:<br>Please select •<br>Publication place:<br>Please select •<br>Publication place:<br>Please select •<br>Please select •<br>Please select ·<br>Please select ·                                                                                                    | Auxiliary Search:                                                                                                    | Simplified To                                                                    | Traditional  Latin la                                                                                                    | anguage                                                                                                    |                                                                                                    | 2015年1月引文資料                                                                                                    | 斗庫服務成績單                                                                                                    | 2015/02/02                                                                                                    |
| Language type : Please select •<br>Publication place : Please select •<br>Program search(Only applied to journals)<br>Top Search Terms:<br>relations outwee betained a scriven<br>VesterdayLast weekLest mouth[Last half yeer[Last Yeer[All<br>Search Terms:<br>relations outwee betained a scriven<br>VesterdayLast weekLest mouth[Last half yeer[Last Yeer[All<br>Search Terms:<br>relations outwee betained a scriven<br>VesterdayLast weekLest mouth[Last half yeer[Last Yeer[All<br>Search Terms:<br>relations outwee betained a scriven<br>VesterdayLast weekLest mouth[Last half yeer[Last Yeer[All<br>Search Terms:<br>relations outwee betained a scriven<br>VesterdayLast weekLest mouth[Last half yeer[Last Yeer[All<br>Search Terms:<br>relations outwee betained a scriven<br>VesterdayLast weekLest mouth[Last half yeer[Last Yeer[All<br>Search Terms:<br>relations outwee betained a scriven<br>VesterdayLast weekLest mouth[Last half yeer[Last Yeer[All<br>Search Terms:<br>relations outwee betained a scriven<br>VesterdayLast weekLest mouth[Last half yeer[Last Yeer[All<br>Search Terms:<br>relations outwee betained a scriven<br>VesterdayLast weekLest mouth[Last half yeer[Last Yeer[All<br>Search Terms:<br>relations outwee betained a scriven<br>Plast weekLest mouth[Last half yeer[Last Yeer]<br>Plast weekLest mouth[Last half yeer[Last Yeer]<br>Research Citation Index - Humanities and Social Sciences<br>Search Citation Search / Search result<br>Search Terms:<br>Search Terms:<br>Search Statistics My Research About TCI-HSS Related Sites<br>Search Statistics Search result<br>Search statisty:<br>Search statisty:<br>Research United Statistics Search result<br>Search statisty:<br>Research United Statistics Search result<br>Search statisty:<br>Research Citation rappe<br>Plast Statistics Search result mit 1000 record s analysis, hease add state the<br>Research Plast Statistics - Plass solect ched + Science Hall 100<br>Research (Colls): The Konson Himmitrions outwee Records - Other Research (Colls): The Konson Himmitrions outwee Records - Other Research (Colls): The Konson Himmitrions outwee Records - Other Research (Colls): The Konson Himmitrions out                                                                                                    | Publication year                                                                                                    | 2000                                                                             | ▼ ~ Please sele                                                                                                    | ect •                                                                                                    |                                                                                                    | 2014年12月引文資                                                                                                    | 科庫服務成績單                                                                                                    | 2015/01/05                                                                                                    |
| Publication place : Plase solect ·<br>Program search(Only applied to journals)<br>Vesterday]Last week[Last model]Last haff yeef[Last Yeef]H<br>Vesterday]Last week[Last model]Last haff yeef[Last Yeef]H<br>Comparison of the station is software<br>Vesterday]Last week[Last model]Last haff yeef[Last Yeef]H<br>Comparison of the station is software<br>Vesterday]Last week[Last model]Last haff yeef[Last Yeef]H<br>Comparison of the station is software<br>Vesterday]Last week[Last model]Last haff yeef[Last Yeef]H<br>Comparison of the station is software<br>Vesterday]Last week[Last model]Last haff yeef[Last Yeef]H<br>Comparison of the station is software<br>Vesterday]Last week[Last model]Last haff yeef[Last Yeef]H<br>Comparison of the station is software<br>Vesterday]Last week[Last model]Last haff yeef[Last Yeef]H<br>Comparison of the station is software<br>Vesterday]Last week[Last model]Last Yeef]H<br>Statistics i My Research   About TCI-HSS   Related Sites<br>Source search   Basic Search results<br>Vester Analysis<br>Vester Analysis<br>Vester Vester Vester Vester Analysis<br>Vester Vester                                                                                                    | Language type:                                                                                                    | Please sele                                                                      | ect 🔻                                                                                                    |                                                                                                    |                                                                                                    | 2014年11月引文資                                                                                                    | 料庫服務成績單                                                                                                    | 2014/12/01                                                                                                    |
| a Program search(Only applied to journals)         YestendayLast week[Last modth[Last half year[Last Year[All         YestendayLast week[Last modth[Last half year[Last Year[All Year[Last Year[All Year]]         YestendayLast week[Last modth[Last half year[Last Y                                                                                                    | Publication place                                                                                                    | : Please sele                                                                    | ect 🔻                                                                                                    |                                                                                                    |                                                                                                    | 2014年10月引文資                                                                                                    | 科庫服務成績單                                                                                                    | 2014/11/03                                                                                                    |
| Yesterday[Last week]Last moduh[Last half year[Last YearAII                                                                                                    | Program search(                                                                                                    | Only applied to jo                                                               | ournals)                                                                                                    |                                                                                                    |                                                                                                    |                                                                                                    |                                                                                                    |                                                                                                    |
| Top Search Terms:       Peterday[Last week Last mouth Last half year[Last Year]All                                                                                                    |                                                                                                    |                                                                                  |                                                                                                    |                                                                                                    |                                                                                                    | TCI                                                                                                    | . Cubmissions                                                                                                    | for Evaluati                                                                                                    |
| Top search Terms:       Implementation (Manufactor Manufactor Manufac                                                                                                    |                                                                                                    |                                                                                  | Vesterdayll ast                                                                                                    | wookli act moutbil act                                                                                                    | half yearly act YearlAll                                                                                                    | Journa                                                                                                    | u submissions                                                                                                    | for Evaluati                                                                                                    |
| melicious culture batalivia scriven                                                                                                    | Top Search Terms:                                                                                                    |                                                                                  | resteruay[Last v                                                                                                    |                                                                                                    | nan yeancast reanAn                                                                                                    |                                                                                                    |                                                                                                    |                                                                                                    |
| Conserve from     Conserve from     Conse                                                                                                    | religious culture bat                                                                                                    | airwa scriven                                                                    |                                                                                                    |                                                                                                    |                                                                                                    |                                                                                                    |                                                                                                    |                                                                                                    |
| Source search / Basic search / Search result     Search result     Search res                                                                                                    |                                                                                                    |                                                                                  |                                                                                                    |                                                                                                    |                                                                                                    | Acces                                                                                                    | s Consent For                                                                                                    | m                                                                                                    |
| Taiwan Citation Index - Humanities and Social Sciences       Set fort size         ************************************                                                                                                    |                                                                                                    |                                                                                  |                                                                                                    |                                                                                                    |                                                                                                    | 💽 тсі ц                                                                                                    | ser Survey                                                                                                    |                                                                                                    |
| Search       Citation search       Browse       Statistics       My Research       About TCI-HSS       Related Sites         Source search / Basic search / Search results         Dutput Analysis         Statistics       Search result       *Search result analysis       *Citation Reports       *Subject map analysis         Statistic       Search result       *Search result analysis       *Citation Reports       *Subject map analysis         Search       Search result       *Search result imit 1000 record to analysis, please add search te         Statist(2005)       #Statist(2007)       Research       Ulimit Field        Research result imit 1000 record to analysis, please add search te         Weight       Wath Citation year:       Citation range       Please select result imit 1000 record to analysis, please add search te         Weight       Weight       Research       Ulimit Field        Research result imit 1000 record to analysis, please add search te         Weight       Weight       Research       Ulimit Field        Research result analysis       Citation range       Please select result       * author is compared with int int int int int int int int int int                                                                                                    | 2 臺灣人工                                                                                                    | 文及社會科學                                                                           | 學引文索引資                                                                                                    | 料庫                                                                                                    |                                                                                                    | <b>T</b> CI U                                                                                                    | Ser Survey                                                                                                    | Contact us 中文版<br>(59.120.40.122)                                                                                                    |
| Paranch         Cifation search         Browse         Statistics         My Research         About TCI-HSS         Related Sites           Source search / Basic search / Search results           Dutput Analysis           Statistics           Search result           Search result           Ulimit Fide           Plase select ride                                                                                                    | 上                                                                                                    | 文及社會科學                                                                           | 學引文索引資約<br>anities and Social Scie                                                                                                    | 料庫<br>ences                                                                                                    |                                                                                                    | <b>(</b> TCI U                                                                                                    | Ser Survey                                                                                                    | <b>Contact us</b> 中文版<br>(59.120.40.122)<br>Set font size:                                                                                                    |
| Source search / Basic search / Search results                                                                                                    | uss 臺灣人<br>Taiwan Cita                                                                                                    | 文及社會科 <sup>是</sup><br>ation Index - Huma                                         | 學引文索引資<br>anities and Social Scie                                                                                                    | 料庫<br>ences                                                                                                    |                                                                                                    | TCI U                                                                                                    | Ser Survey                                                                                                    | Contact us 中文版<br>(59.120.40.122)<br>Set font size: ▲                                                                                                    |
| Dutput Analysis<br>Cluster Analysis<br>Cluster Cluster Analysis<br>Cluster Cluster Analysis<br>Cluster Analysis<br>Cluster Cluster Analysis<br>Cluster Cluster Analysis<br>Cluster Cluster Analysis<br>Cluster Cluster Analysis<br>Cluster Cluster Analysis<br>Cluster Cluster Analysis<br>Cluster Cluster Analysis<br>Cluster Cluster Analysis<br>Cluster Analysis<br>Cluster Analysis<br>Cluster Analysis<br>Cluster Analysis<br>Cluster Analysis<br>Cluster Analysis<br>Cluster Analysis<br>Cluster Analysis<br>Cluster Analysis<br>Cluster Analysis<br>Cluster Analysis<br>Cluster Analysis<br>Clu                                                                                                    | use arch   Citati                                                                                                    | 文及社會科學<br>ation Index - Huma<br>on search   Br                                   | 學引文索引資<br>anities and Social Scia<br>rowse   Statistics                                                                                                    | 料庫<br>ences<br>s   My Researc                                                                                                    | h   About TCI-HS                                                                                                    | TCI US                                                                                                    | Ser Survey                                                                                                    | Contact us 中文版<br>(59.120.40.122)<br>Set font size: ▲                                                                                                    |
| butput Analysis<br>Suster Analysis<br>Suster Analysis<br>Search result analysis ★ Citation Reports ★ Subject map analysis<br>Search result analysis ★ Citation Reports ★ Subject map analysis<br>Search stategy.(*cuture* it.so and ((stype=***))/sysbc=*2000-*(Precision):search result 2025 data records + join message期刊論文<br>1663 mas * 考主論文138 items * 考書16 items * 考書論文部tems + Search result 1000 record to analysis, please add search te<br>Wind search 1000 record to analysis, please add search te<br>Wind search 1000 record to analysis, please add search 1000 record to analysis, please add search 1000 record to analysis, please add search 1000 record to analysis, please add search 1000 record to analysis, please add search 1000 record to analysis, please add search 1000 record to analysis, please add search 1000 record to analysis, please add search 1000 record to analysis, please add search 1000 record to analysis, please add search 1000 record to analysis, please add search 1000 record to                                                                                                    | 臺灣人之<br>Taiwan Cita<br>search   Citati<br>Source search / Ba                                                                                                    | 文及社會科學<br>ation Index - Huma<br>on search   Br<br>asic search / Sear             | 學引文索引資<br>anities and Social Social<br>rowse   Statistics<br>rch results                                                                                                    | 件庫<br>ences<br>s   My Researc                                                                                                    | h │ About TCI-HS                                                                                                    | S   Related Sites                                                                                                    | Ser Survey                                                                                                    | Contact us 中文版<br>(59.120.40.122)<br>Set font size: 本                                                                                                    |
| Search Fashligs         回 type         期刊論文(005)         博士論文(07)         慶書論文(7)         慶書論文(7)         慶書論文(7)         慶書論文(7)         慶書論文(7)         ● type         (1) Title: (1) Title:                                                                                                    | 臺灣人<br>Taiwan Cita<br>search   Citati<br>Source search / Ba                                                                                                    | 文及社會科 <sup>進</sup><br>ation Index - Huma<br>on search   Br<br>asic search / Sear | 學引文索引資<br>anities and Social Sci<br>rowse   Statistics<br>rch results<br>Search results                                                                                                    | 料庫<br>ences<br>s   My Researc                                                                                                    | h   About TCI-HS                                                                                                    | S   Related Sites                                                                                                    | Ser Survey                                                                                                    | Contact us 中文版<br>(59.120.40.122)<br>Set font size: 本                                                                                                    |
| Wpe         Windexthatter           期刊論文(905)<br>博士論文(87)<br>尊書(6)<br>(b)<br>(b)<br>(c)<br>(c)<br>(c)<br>(c)<br>(c)<br>(c)<br>(c)<br>(c)<br>(c)<br>(c                                                                                                    | 臺灣人<br>Taiwan Cita<br>search   Citati<br>Source search / Ba                                                                                                    | 文及社會科 <sup>毛</sup><br>ation Index - Huma<br>on search   Br<br>usic search / Sear | 學引文索引資<br>anities and Social Sci<br>rowse   Statistics<br>rch results<br>  Search resul                                                                                                    | 料庫<br>ences<br>s   My Researc                                                                                                    | h   About TCI-HS                                                                                                    | S   Related Sites                                                                                                    | Ser Survey                                                                                                    | contact us 中文版<br>(59.120.40.122)<br>Set font size: 本<br>Subject map analysis                                                                                                    |
| 期刊論文(905)<br>標主論文(87)<br>厚書(6)<br>写書(6)<br>写書(6)<br>2015(4)<br>2015(4)<br>2015(4)<br>2013(127)<br>2013(127)<br>2013(127)<br>2013(127)<br>2013(127)<br>2013(127)<br>2013(127)<br>2013(127)<br>2013(127)<br>2013(127)<br>2014(65)<br>2015(4)<br>2014(65)<br>2015(4)<br>2014(65)<br>2015(4)<br>2014(65)<br>2013(127)<br>2014(65)<br>2013(127)<br>2014(65)<br>2015(4)<br>2014(65)<br>2015(4)<br>2014(65)<br>2015(4)<br>2014(65)<br>2015(4)<br>2014(65)<br>2015(4)<br>2014(65)<br>2015(4)<br>2014(65)<br>2015(4)<br>2014(65)<br>2015(4)<br>2014(65)<br>2015(4)<br>2014(65)<br>2014(65)<br>2014 | 臺灣人<br>Taiwan Cita<br>e search   Citati<br>Source search / Ba<br>Dutput Analysis<br>Cluster Analysis                                                                                                    | 文及社會科 <sup>4</sup><br>ation Index - Huma<br>on search   Br<br>asic search / Sear | 學引文索引資<br>anities and Social Sci<br>rowse   Statistics<br>rch results<br>  Search resul<br>Search strate<br>1963tems - 8                                                                                                    | 料庫<br>ences<br>s   My Researc<br>tt<br>gy:(°culture*.ti,so and                                                                                                    | h   About TCI-HS<br>**<br>((stype=**))/sysbc=200<br>#≘16items - ₩etta ⊃8it                                                                                                    | S Related Sites                                                                                                    | Ser Survey Site Map NCL C S Cltation Reports +S 2025 data records > 50                                                                                                    | Contact us 中文版<br>(59.120.40.122)<br>Set font size: *<br>Subject map analysis<br>bun message時刊論文                                                                                                    |
| 博士論文(87)<br>専書論文(2)<br>■ year<br>2015(4)<br>2013(127)<br>2013(127)<br>2013(127)<br>2013(127)<br>2013(127)<br>2013(127)<br>2013(127)<br>2013(127)<br>2013(127)<br>2013(127)<br>2013(127)<br>2013(127)<br>2013(127)<br>2014(56)<br>2013(127)<br>2013(127)<br>2014(56)<br>2013(127)<br>2014(56)<br>2013(127)<br>2014(56)<br>2013(127)<br>2014(56)<br>2013(127)<br>2014(56)<br>2015(127)<br>2014(56)<br>2015(127)<br>2014(56)<br>2015(127)<br>2014(56)<br>2015(127)<br>2014(56)<br>2015(127)<br>2014(56)<br>2015(127)<br>2014(56)<br>2015(127)<br>2014(56)<br>2015(127)<br>2014(56)<br>2014(56)<br>2014(56)<br>2014(56)<br>2014(17)<br>2014(56)<br>2014(56)<br>2      | 臺灣人<br>Taiwan Cita<br>e search   Citati<br>Source search / Ba<br>Dutput Analysis<br>Cluster Analysis                                                                                                    | 文及社會科 <sup>長</sup><br>ation Index - Huma<br>on search   Br<br>asic search / Sear | 學引文索引資<br>anities and Social Sci<br>rowse   Statistics<br>rok results<br>Search resul<br>Search strate<br>16531tems - #<br>Qwergen Naco                                                                                                    | 料庫<br>ences<br>s   My Researc<br>tt<br>gy:("culture".ti.so and<br>#士論文138items v ₩                                                                                                    | h │ About TCI-HS<br>**<br>((stype="*)))/sysbc="20<br>e言16items : 考書論文8it                                                                                                    | S Related Sites                                                                                                    | Ser Survey<br>Site Map NCL C<br>Site Map NCL C<br>S<br>Site Map NCL C<br>S<br>Site Map NCL C<br>S<br>S<br>Site Map NCL C<br>S<br>S<br>Site Map NCL C<br>S<br>Site Map NCL C<br>S<br>S<br>Site Map NCL C<br>S<br>S<br>Site Map NCL S<br>Site S<br>Site S<br>S | Contact us 中文版<br>(59.120.40.122)<br>Set font size: ▲<br>Subject map analysis<br>n messageși刊建文<br>Jelease add search ter                                                                                                    |
| 等書(6)<br>等書論文(2)<br>② year<br>② year<br>② 1 /102Page Per page 20 • Records<br>金媛<br>③ 2015(4)<br>② 2015(4)<br>② 2015(4)<br>② 2015(5)<br>② 2015(4)<br>② 2015(4)<br>③ 2013(127)<br>② 2013(127)<br>② 2012(153)<br>③ 2012(153)<br>③ 2012(153)<br>③ 2011(190)<br>Show more<br>④ author<br>⑤ author<br>⑤ author<br>⑤ author<br>⑤ author<br>⑤ author<br>⑤ author<br>⑤ author<br>⑤ author<br>⑤ author<br>⑤ author<br>⑤ author<br>⑧ ③ 1 /102Page Per page 20 • Records<br>④ 1 /102Page Per page 20 • Records<br>④ 1 /102Page Per page 20 • Records<br>④ 1 /102Page Per page 20 • Records<br>④ 1 /102Page Per page 20 • Records<br>④ 1 /102Page Per page 20 • Records<br>④ 1 /102Page Per page 20 • Records<br>④ 1 /102Page Per page 20 • Records<br>④ 1 /102Page Per page 20 • Records<br>● 1 /102Page Per page 20 • Records<br>● 0 · Cords<br>● 1 /102Page Per page 20 • Records<br>● 0 · Cords<br>● 1 /102Page Per page 20 • Records<br>● 0 · Cords<br>● 1 /102Page Per page 20 • Records<br>● 0 · Cords<br>● 1 /102Page Per page 20 • Records<br>● 0 · Cords<br>● 0 · Cords                                                                                                    | ● Sppe<br>● Stype<br>● Stype<br>● | 文及社會科<br>ation Index - Huma<br>on search   Br<br>nsic search / Sear              | 學引文索引資<br>anities and Social Scie<br>rowse Statistics<br>rok results<br>Search result<br>Search strate<br>1863/tema - 1<br>2863/tema - 1<br>2863/tema - | 料庫<br>ences<br>a I My Researc<br>tt<br>gy:("culture" ti so and<br>#主篇文138items ↓ ♥<br>2                                                                                                    | h │ About TCI-HS<br>★<br>((stype="*)))/sysbc="20<br>≋16items : 등≧≋ z48                                                                                                    | S   Related Sites<br>Search result analysis *<br>D0-(Precision) search result<br>ems · Search result<br>Reserch ok                                                                                                    | Site Map NCL C<br>Site Map NCL C<br>S<br>Citation Reports *S<br>2025 data records - joi<br>00 record to analysis, p<br>Authorize                                                                                                    | contact us 中文版<br>(59.120.40.122)<br>Set font size: ▲<br>Subject map analysis<br>n message期刊論文<br>slease add search ter<br>to (Cir check list)                                                                                        |
| 受 部本(2)     Sort by: title(descending)     ()     ()     ()     ()     ()     ()     ()     ()     ()     ()     ()     ()     ()     ()     ()     ()     ()     ()     ()     ()     ()     ()     ()     ()     ()     ()     ()     ()     ()     ()     ()     ()     ()     ()     ()     ()     ()     ()     ()     ()     ()     ()     ()     ()     ()     ()     ()     ()     ()     ()     ()     ()     ()     ()     ()     ()     ()     ()     ()     ()     ()     ()     ()     ()     ()     ()     ()     ()     ()     ()     ()     ()     ()     ()     ()     ()     ()     ()     ()     ()     ()     ()     ()     ()     ()     ()     ()     ()     ()     ()     ()     ()     ()     ()     ()     ()     ()     ()     ()     ()     ()     ()     ()     ()     ()     ()     ()     ()     ()     ()     ()     ()     ()     ()     ()     ()     ()     ()     ()     ()     ()     ()     ()     ()     ()     ()     ()     ()     ()     ()     ()     ()     ()     ()     ()     ()     ()     ()     ()     ()     ()     ()     ()     ()     ()     ()     ()     ()     ()     ()     ()     ()     ()     ()     ()     ()     ()     ()     ()     ()     ()     ()     ()     ()     ()     ()     ()     ()     ()     ()     ()     ()     ()     ()     ()     ()     ()     ()     ()     ()     ()     ()     ()     ()     ()     ()     ()     ()     ()     ()     ()     ()     ()     ()     ()     ()     ()     ()     ()     ()     ()     ()     ()     ()     ()     ()     ()     ()     ()     ()     ()     ()     ()     ()     ()     ()     ()     ()     ()     ()     ()     ()     ()     ()     ()     ()     ()     ()     ()     ()     ()     ()     ()     ()     ()     ()     ()     ()     ()     ()     ()     ()     ()     ()     ()     ()     ()     ()     ()     ()     ()     ()     ()     ()     ()     ()     ()     ()     ()     ()     ()     ()     ()     ()     ()     ()     ()     ()     ()     ()     ()     ()     ()     ()     ()     ()     ()     ()     ()     ()     ()     ()     ()     ()     ()                                                                                                    | ● Search   Citati<br>Source search / Ba<br>Dutput Analysis<br>Cluster Analysis<br>目 type<br>刷刊論文(805)<br>博士論文(87)                                                                                                    | 文及社會科<br>ation Index - Huma<br>on search   Br<br>nsic search / Sear              | 學引文索引資<br>anities and Social Scie<br>rowse Statistics<br>rok results<br>Search resul<br>Search strate<br>1863terms → P<br>Research<br>Limit citatic                                                                                                    | 料庫<br>ences<br>It<br>gy:("culture",ti,so and<br>考士請文138Items \ ♥<br>on year: Citation rar                                                                                                    | h   About TCI-HS<br>★(<br>((stype="*)))/sysbc="20<br>∎16items : 등8is >8it<br>Ulimit Field ▼<br>Ulimit Field ▼                                                                                                    | S   Related Sites<br>Search result analysis *<br>10-"(Precision).search result<br>ems - Search result limit 10<br>Reservch ok<br>t cited • - Please select                                                                                                    | Ser Survey Site Map NCL C S Citation Reports +S 2025 data records - joi 00 record to analysis, p Authorize Cited • + scope limit                                                                                                    | Contact us 中文版<br>(59.120.40.122)<br>Set font size: ▲<br>Subject map analysis<br>n messag明刊論文<br>klease add search ter<br>to (Cir check list)                                                                                         |
| 2015(4)<br>2015(4)<br>2015(5)<br>2014(55)<br>2013(127)<br>2012(153)<br>2011(190)<br>Show more<br>日 author<br>日 author<br>日 author<br>日 author<br>日 知 (大 read Culture and Information Service (KOCIS) · 2011) 2.全理元、報重率 · 《우리 영화 100년3 · 由英<br>波輝 · 《韓國電影100年3 (中國電影出版社 · 2013) 3.問唐駿 · 朱真湖 · 郭洪周 · 《Korean Film/History, Resistance, and<br>Democratic Imagination · 金虎輝 · (韓國電影/區史 · 反抗與民主的想像) (中國電影出版社 · 2013)<br>Author 實明問 重<br>其總準列(4)<br>王 妙純(4)<br>王 妙純(4)<br>王 妙純(4)<br>王 妙純(4)<br>王 妙純(4)<br>王 妙純(4)<br>王 妙純(4)<br>王 妙純(4)<br>王 妙純(4)<br>王 妙秋(4)<br>王 妙秋(4               | を<br>を<br>を<br>を<br>を<br>を<br>を<br>た<br>た<br>て<br>aiwan Citati<br>Source search / Ba<br>Cutati<br>Source search / Ba<br>Cutati<br>Source search / Ba<br>Source search / Ba<br>Source search                                                                                                    | 文及社會科學<br>ation Index - Huma<br>on search   Br<br>nsic search / Sear             | 學引文索引資<br>anities and Social Scia<br>rowse Statistics<br>ch results<br>Search resul<br>Search strate<br>1863tems - #<br>Westearch<br>Limit citatic<br>Publication                                                                                                    | 許戶<br>ences<br>■ My Researc<br>tt<br>gy:(°culture*.ti,so and<br>考士論文138/tems ↓ ₹<br>2<br>on year: Citation rar                                                                                                    | h   About TCI-HS<br>★:<br>((stype="*"))/sysbc="20<br>를16items · 果書語文意It<br>Ulimit Field ▼<br>ge ▼   Please select<br>t ▼ ~ Please select                                                                                                    | S   Related Sites<br>Search result analysis *<br>)0-"(Precision):search result<br>rms · Search result limit 10<br>Reserch ok<br>t cited •]- Please select                                                                                                    | Ser Survey Site Map NCL C S Citation Reports +S 2025 data records + joi 00 record to analysis, p Authorize cited • + scope limit                                                                                                    | Contact us 中文版<br>(59.120.40.122)<br>Set font size: 一<br>Subject map analysis<br>n message調刊論文<br>lease add search ter<br>to (Cir check list)                                                                                         |
|                                                                                                    |                                                                                                    | 文及社會科考<br>ation Index - Huma<br>on search   Bri<br>nsic search / Sear            | 學引文索引資<br>anities and Social Scia<br>rowse Statistics<br>ch results<br>Search strate<br>1863tems : #<br>@watershow<br>Research<br>Limit citatic<br>Publication<br>Sot by: title                                                                                                    | 許庫<br>ences<br>s   My Researc<br>tt<br>gy:("culture", ti,so and<br>state x 138/tems > ₹<br>2<br>2<br>2<br>2<br>2<br>2<br>2<br>2<br>2<br>2<br>2<br>2<br>2<br>2<br>2<br>2<br>2<br>2<br>2                                                                                                    | h   About TCI-HS<br>★:<br>((stype=**)))sysbc=*20<br>≋=16items · 果書論文8it<br>Ulimit Field ↓<br>ge ↓ Please select<br>↓ → Please select<br>↓ →                                                                                                    | S   Related Sites<br>Search result analysis *<br>00-(Precision):search result<br>rms - Search result limit 10<br>Reserch ok<br>t cited • Please select                                                                                                    | Ser Survey Site Map NCL C S Site Map NCL C S Citation Reports +5 2025 data records + joi 00 record to analysis, p Authorize Cited ▼ + scope limit /102Page Per pane                                                                                                    | Contact us 中文版<br>(59.120.40.122)<br>Set font size: ▲<br>Subject map analysis<br>n messageși刊建文<br>lease add search ter<br>to (Chr check list)<br>1 ↓                                                                                 |
| 2013(127)<br>2013(127)<br>2012(153)<br>2012(153)<br>2011(190)<br>□ author<br>章 author<br>章 author<br>章 bitle(4)<br>日本(1)<br>100)<br>100)<br>100)<br>100)<br>100)<br>100)<br>100)<br>100)<br>100)<br>100)<br>100)<br>100)<br>100)<br>100)<br>100)<br>100<br>100                                                                                                    |                                                                                                    | 文及社會科<br>ation Index - Huma<br>on search   Br<br>asic search / Sear              | 學引文索引資;<br>anities and Social Scia<br>rowse   Statistics<br>ch results<br>  Search resul<br>Search strate<br>1863(tems - #<br>Research<br>Limit citatic<br>Publication<br>Sort by: title                                                                                                    | 料庫<br>ences<br>a   My Researc<br>tt<br>gy:("culture", ti.so and<br>雪士篇文1381tems → 胃<br>on year: [Citation rar<br>year: [Please selec<br>(descending)                                                                                                    | h   About TCI-HS<br>★(atype=""))/sysbc="20<br>€16items · ♥8±x8it<br>Ulimit Field •<br>ige •} Please select<br>t • ~ Please select<br>• Please select<br>•                                                                                                    | S Related Sites<br>Search result analysis *<br>00-(Precision) search result<br>ems - Search result limit 10<br>Reserch ok<br>t cited • Please select<br>• Pl © 1                                                                                                    | Site Map NCL C<br>Site Map NCL C<br>S<br>Citation Reports +S<br>2025 data records + joi<br>00 record to analysis, p<br>Authorize<br>cited + scope limit<br>/102Page Per page                                                                                                    | Contact us 中文版<br>(59.120.40.122)<br>Set font size: 本<br>Subject map analysis<br>n message邦刊論文<br>lease add search ter<br>to (Clr check list)<br>1 、<br>20 、 Records                                                                  |
| 2012(153)  2012(153)  2012(153)  2012(153)  3/講 《韓國電影100年》(中國電影出版社,2013) 3.閱應駿 朱萬琪、郭漢周,《Korean Film/History, Resistance, and Democratic Imagination》,金虎譯,《韓國電影/歷史,反抗與民主的想像》(中國電影出版社,2013)] Author 重眼節  3 Journal:新聞學研究 Volume: 122 至珍純(4)  7 ype:期刊論文                                                                                                    | 臺灣人ご Taiwan Cit awan Cit awan Ci                                                                                                    | 文及社會科<br>ation Index - Huma<br>on search   Br<br>nsic search / Sear              | 学引文索引資<br>anities and Social Scia<br>rowse Statistics<br>ch results<br>Search strate<br>1863(tems - R<br>Research<br>Limit citatic<br>Publication<br>Sort by: title<br>全選                                                                                                    | 料庫<br>ences<br>a   My Researc<br>bt<br>gy:("culture" ti so and<br>要主論文138items * 要<br>on year: Citation rar<br>year: Please selec<br>(descending)                                                                                                    | h   About TCI-HS<br>*:<br>((stype=""))/sysbc="20<br>■ 16items · 第書論文8it<br>ulimit Field •<br>yge • } Please select<br>• N • •<br>Outline Forma<br>→ Dutline Forma<br>→ Dutline Forma                                                                                                    | S   Related Sites<br>Search result analysis *<br>00°(Precision) search result<br>ems · Search result limit 10<br>Reserch ok<br>t cited • - Please select<br>• Please select<br>• Please select<br>• Please select<br>• Please select<br>• Please select<br>• Please select<br>• Please select<br>• Please select                                                                                                    | Site Map NCL C<br>Site Map NCL C<br>S<br>Site Map NCL C<br>S<br>S<br>Citation Reports *S<br>2025 data records - joi<br>00 record to analysis, p<br>Authorize<br>cited •   scope limit<br>/102Page Per page                                                                                                    | Contact us 中文版<br>(59.120.40.122)<br>Set font size: 本<br>Subject map analysis<br>nessag或打論文<br>kease add search ter<br>to (Cir check list)<br>1.1 •<br>20 • Records<br>*Cultura                                                       |
| Show more     Author:重眼眼重重       Journal:新聞學研究       支達淳(4)     Year.2015       王妙純(4)     Type:期刊論文                                                                                                    |                                                                                                    | 文及社會科學<br>ation Index - Huma<br>on search   Br<br>usic search / Sear             | 学引文索引資が<br>anities and Social Sci<br>rowse Statistics<br>chresults<br>Search strate<br>1663tems : 第<br>We asser hat<br>Limit citatic<br>Publication<br>Sort by: title<br>金媛<br>I. Title: * 質<br>Phenom                                                                                                    | 料庫<br>ences<br>s   My Researc<br>it<br>gy:("culture".ti,so and<br>寄士論文138Items * ま<br>on year: Citation rar<br>o year: Please selec<br>(descending)<br>認識後」與「後韓流」                                                                                                    | h   About TCI-HS<br>★:<br>((stype=**)))/sysbc=20<br>i=16items * #Bita 28it<br>Ulimit Field ↓<br>Glease select<br>↓ Please select<br>↓ Please select<br>↓ N ↓<br>Outline Forma<br>2年間(F1.1錠園身久で描<br>2年間(F1.1錠園身久で描                                                                                                    | S   Related Sites<br>Search result analysis *<br>Do-"(Precision):search result<br>ms · Search result limit 10<br>Reserch ok<br>t cited • Please select<br>● ● ● ● 1<br>t<br>#爾疾(KOCIS) · (The Kore<br>wice (KOCIS) · (The Kore                                                                                                    | Ser Survey<br>Site Map NCL C<br>Site Map NCL C<br>S<br>Clitation Reports +S<br>2025 data records + joi<br>00 record to analysis, p<br>Authorize<br>Clited ▼ + scope limit<br>/102Page Per page<br>3元、部業業 + 《우리                                                                                                    | Contact us 中文版<br>(69, 120, 40, 122)<br>Set font size: ▲<br>Subject map analysis<br>n message現刊論文<br>Hease add search ter<br>to (Cir check list)<br>20 ▼ Records<br>★Output an<br>Colture<br>g Sh (1004) → 田英                         |
| Journal:新電學研究           Volume:122           安建淳(4)         Year:2015           王妙純(4)         Type:期刊論文                                                                                                    |                                                                                                    | 文及社會科<br>ation Index - Huma<br>on search   Br<br>asic search / Sear              | 学引文索引資<br>anities and Social Sci<br>rowse   Statistics<br>rowse   Statistics<br>Chresults<br>Search strate<br>1863tems - 第<br>Occasionation<br>Research<br>Limit citatic<br>Publication<br>Sort by: title<br>金選<br>- 1. Title: "留<br>Democra                                                                                                    | 料本<br>ences<br>s   My Researc<br>tt<br>gy:("culture".ti,so and<br>考士論文138/tems、ま<br>?<br>con year: Citation rar<br>y year: Please selec<br>(descending)<br>能流後」與「後鐘流」<br>encon》(Korean Cult<br>(#回面影100年)(中)                                                                                                    | h   About TCI-HS<br>★:<br>((stype=**)))/sysbc=?201<br>●: 161tems >: 男書道交祖<br>Ulimit Field ▼<br>ge ↓ Please select<br>▼ N ▲<br>Outline Forma<br>2周(評1.總圖各次文化畫<br>●<br>和(編和)<br>Climit Field ▼<br>●<br>10111111111111111111111111111111111                                                                                                    | Content of the second of the second o | Ser Survey<br>Site Map NCL C<br>Site Map NCL C<br>S<br>Cltation Reports *S<br>2025 data records : joi<br>00 record to analysis, p<br>Authorize<br>Clted • + scope limit<br>/102Page Per page<br>an Wave: A New Pop<br>夏元、鮮軍黨:(우리)<br>Korean Film/History,                                                                                                    | Contact us 中文版<br>(59 120.40.122)<br>Set font size: ▲<br>Subject map analysis<br>Subject map analysis<br>Lo (Cir check list<br>1 ↓<br>20 ▼ Records<br>★ Output an<br>Collure<br>g \$ 1004] → 田菜<br>Resistance, and                    |
|                                                                                                    |                                                                                                    | 文及社會科<br>ation Index - Huma<br>on search / Br<br>nsic search / Sear              | 學引文索引資;<br>anities and Social Sci<br>rowse   Statistics<br>rowse   Statistics<br>  Search results<br>  Search strate<br>  166316ms : #<br>  106316ms : #<br>  106316                               | 料庫<br>ences                                                                                                    | h   About TCI-HS<br>**<br>((stype=**)))sysbc=201<br>會自foltems·明書論之記<br>Ulimit Field ▼<br>JUlimit Field ▼<br>Dease select<br>▼   Please select<br>▼   Please select<br>♥   Please select<br>♥   Please sele                                                     | S       Related Sites         S       Related Sites         Search result analysis       ★         00°(Precision):search result       ★         00°(Precision):search result       ★         01°(Precision):search result       ★         01°(Precision):search result       ★         10°(Precision):search result       ★         10°(Precision):search result       ★         10°(Precision):search result       ★                                                                                                    | Ser Survey<br>Site Map NCL C<br>Site Map NCL C<br>S<br>Cliation Reports *S<br>2025 data records - joi<br>00 records - analysis, p<br>Authorize<br>Cited • + scope limit<br>/102Page Per page<br>ana Wave: A New Pop<br>5. 新星書 - (우리 )<br>Korean Film/History,<br>·B電影出版社 · 2013)]                                                                                                    | Contact us 中文)k<br>(59 120.40.122)<br>Set font size: ▲<br>Subject map analysis<br>n message期刊論文<br>lease add search for<br>to (Cir check list)<br>1 ▼<br>20 ▼ Records<br>★Output an<br>Collure<br>g\$# 100(4) + 田菜<br>Resistance, and |
| 王妙純(4) Type:期刊論文                                                                                                    | 使 の     使 の     がの     ない     なの     ない     なの     なの                                                                                                    | 文及社會科<br>ation Index - Huma<br>on search   Br<br>asic search / Sear              | 学引文索引資<br>anities and Social Sci<br>rowse   Statistics<br>rowse   Statistics<br>Search results<br>Search strate<br>1863 isoms - 第<br>Societations - 第<br>Societations - 1<br>Limit citatic<br>Publication<br>Soft by: titlle<br>金選<br>1. Titlle : 着<br>Phenom<br>淵源 - (<br>Democri<br>Autoro 篇<br>Journal:                                                                                                    | 料庫<br>ences<br>My Researc<br>t<br>gy:("culture".ti,so and<br>gy:ticulture".ti,so and<br>gy:ticulture".ti,so | h │ About TCI-HS<br>**<br>((stype=***))/sysbc=200<br>@16items、考書讓交8it<br>↓ ○ Please select<br>↓ ○ Please select<br>↓ ○                                                     | S       Related Sites         S       Related Sites         Search result analysis       ★         00-"(Precision).search result limit 10       ★         Reserch col       ↓         t cited       ↓         Please select       ↓         mbR(KOCIS) ·       (The Korey vice (KOCIS) ·         t       the Korey vice (KOCIS) ·       (The Korey vice (KOCIS) ·         t       te       ★         #BR(KOCIS) ·       (The Korey vice (KOCIS) ·       (The Korey vice (KOCIS) ·         t       t, the Korey vice (KOCIS) ·       (The Korey vice (KOCIS) ·         t       t, the Korey vice (KOCIS) ·       (The Korey vice (KOCIS) ·         t       t, the Korey vice (KOCIS) ·       (The Korey vice (KOCIS) ·                                                                                                    | Ser Survey<br>Site Map NCL C<br>Site Map NCL C<br>S<br>Cltation Reports +S<br>2025 data records + joi<br>00 record to analysis, p<br>Authorize<br>Cited ▼ + scope limit<br>/102Page Per page                                                                                                    | Contact us 中文)底<br>(59.120.40.122)<br>Set font size: ▲<br>Subject map analysis<br>n message明刊論文<br>to (Cir check list)<br>1 ▼<br>20 ▼ Records<br>★Output an<br>Culture<br>g8 10043 → 田菜<br>Resistance, and                            |
|                                                                                                    |                                                                                                    | 文及社會科<br>ation Index - Huma<br>on search   Br<br>asic search / Sear              | 學引文索引資<br>anities and Social Scie<br>rowse   Statistics<br>rowse   Statistics<br>Search strate<br>1863tems = 1<br>Were search<br>Limit citatic<br>Publication<br>Sort by: title<br>金姐<br>■ 1. Title: 'Ħ<br>Phenom<br>Phenom<br>I = 1<br>Journal<br>Journal<br>Volume:<br>Volume:                                                                                                    | ドナノ車 ences  It gy:("culture",ti,so and 場士論文138Items、影  Partia文138Items、影  Citation rar year: Please select (descending)  認施後」與「後韓流」 (Korean Cult (Kell 電影形ののよ)(中 atic Imagination)・  器時前 画 新聞學研究 122 5                                                                                                    | h About TCI-HS<br>★<br>((stype=""))/sysbc="20<br>雲目16tems、等書誌文8tt<br>Ulimit Field ▼<br>Ulimit Field ▼<br>Ulimit Field ▼<br>Outline Forma<br>つUtline Forma<br>つUtline Forma<br>つUtline Forma<br>つUtline Forma<br>つUtline Forma<br>のUtline Forma<br>のUtline Forma | S       Related Sites         Bearch result analysis       ★         00-"(Precision).search result limit 10         Reserch result limit 10         Rese                                                                                                    | Ser Survey<br>Site Map NCL C<br>S<br>Site Map NCL C<br>S<br>Citation Reports + S<br>2025 data records - Joi<br>00 record to analysis, p<br>Authorize<br>Cited • + scope limit<br>/102Page Per page<br>ant Wave: A New Pop<br>夏元、部選書 - (우리 History,<br>#國電影出版社 - 2013)]                                                                                                    | Contact us 中文版<br>(59.120.40.122)<br>Set font size: ▲<br>Subject map analysis<br>n message期刊論文<br>lease add search ter<br>to (Cir check list)<br>1 ▼<br>20 ▼ Records<br>★Output an<br>Culture<br>空坊 100년) → 田英<br>Resistance, and     |

### 2. Advanced Search

Boolean logic can be used in advanced search, combining with flexible fields as needed.

| TCI<br>IIII 臺灣人文)<br>Taiwan Citatio            | 及社會科學引文索引資料庫<br>n Index - Humanities and Social Sciences                                                                                                    |                                                                                                    | Site Map NCL Cor                    | ntact us 中文版 Mobile<br>(59.120.40.122) Login |
|------------------------------------------------|----------------------------------------------------------------------------------------------------|----------------------------------------------------------------------------------------------------|-------------------------------------|----------------------------------------------|
| Taiwai Chailo                                  | in meex - mananties and social scences                                                                                                    |                                                                                                    | Se                                  | t font size: 🔺 A A+                          |
| Source search   Citation                       | search   Browse   Statistics   My Resea                                                                                                    | rch   About TCI-HSS                                                                                              | Related Sites                       |                                              |
|                                                |                                                                                                    |                                                                                                    |                                     |                                              |
| Source search / Advan                          | nced search                                                                                                    |                                                                                                    |                                     |                                              |
|                                                |                                                                                                    |                                                                                                    |                                     |                                              |
| Basic                                          | Advanced Command Segment                                                                                                    | Interactive                                                                                                    | Nows title                          |                                              |
|                                                | Ulimit Field 🔻                                                                                                    |                                                                                                    |                                     | 2015/04/02                                   |
| and •                                          | Ulimit Field 🔻                                                                                                    |                                                                                                    | 2013年4月新馆收辞册刊<br>2015年2月21立读到度照题式结算 | 2015/04/03                                   |
| and •                                          | Ulimit Field •                                                                                                    |                                                                                                    | 2013年3月51又資料理服務成績率                  | 2015/04/01                                   |
| Add                                            | Delete Read                                                                                                    |                                                                                                    | 2015年3月和唐收録期刊 2015年2日己立婆到庫服教武法算     | 2015/03/13                                   |
| Colum                                          | in Column                                                                                                    |                                                                                                    | 2015年2月31天員17年版初版編十…                | 2015/02/02                                   |
| Search data type :                             | ✓Journal paper PhD thesis ✓Book ✓Book Art                                                                                                    | icle                                                                                                    | 2014年12日引文资利庫服務成場開                  | 2015/01/05                                   |
| Search   Precision  mede: metches of           | n ⊜Fuzzy ⊜Zhu yin ⊜Hanyu Pinyin ⊜Tongyong Pi<br>plu[imited to titlo, outbor, lournel / Rock titlo]                                                                                                    | nyin ©Exact                                                                                                    | 2014年11日引文資利庫服務成構開                  | 2014/12/01                                   |
| Auxiliary Search:                              | Simplified To Traditional III atin language                                                                                                    |                                                                                                    | 2014年10月引文資利庫服務成绩單                  | 2014/11/03                                   |
| Publication year                               |                                                                                                    |                                                                                                    |                                     |                                              |
|                                                |                                                                                                    |                                                                                                    |                                     |                                              |
| Publication place                              |                                                                                                    |                                                                                                    | Journal Submissions                 | for Evaluation                               |
| Program search(Oni                             | ly applied to journals)                                                                                                    |                                                                                                    |                                     |                                              |
| - riogram sourcei(on                           |                                                                                                    |                                                                                                    |                                     |                                              |
|                                                |                                                                                                    |                                                                                                    | Access Consent Form                 | 1                                            |
| Top Search Terms:                              | Yesterday Last week Last mouth La                                                                                                    | st half year Last Year All                                                                                       |                                     |                                              |
| religious culture batairw                      | va scriven                                                                                                    |                                                                                                    |                                     |                                              |
|                                                |                                                                                                    |                                                                                                    | TCI User Survey                     |                                              |
|                                                |                                                                                                    |                                                                                                    |                                     |                                              |
|                                                |                                                                                                    |                                                                                                    |                                     |                                              |
| -                                              | Currently the number of on-line: 158 / Total view                                                                                                    | s:25917952 / The total number                                                                                    | of search: 166466221                | mana DB                                      |
| 🗰 國家圖書館                                        | Copyright © 2013 All rights reserved.<br>Address: No 20, Zhongshan S, Pd., Zhongzher                                                                                                    | n District Taipei City 10001 1                                                                                   | Taiwan (R.O.C.) Man and Location    | 共同的 品)<br>A+ccessibility                     |
| 1000                                           | Tel: 886-2-23619132. Best viewed at 1024 x 76                                                                                                    | B resolution.                                                                                                    | awan (n.o.o.), map and cocation     |                                              |
| Top Search Terms:<br>religious culture batairw | Yesterday[Last week[Last mouth[La<br>ra scriven<br>Currently the number of on-line: 158 / Total view<br>Copyright © 2013 All rights reserved.<br>Address: No. 20, Chongshan S. Rd, Zhongshar<br>Tel: 886-2-23619132. Best viewed at 1024 x 76 | st half year Last Year All<br>s:25917952 / The total number<br>g District, Taipei City 10001, 1<br>8 resolution. | Access Consent Form                 | HIER D                                       |

| を満人文及社會<br>Taiwan Citation Index - F                       | 料學引文索引資料庫<br>(59.120.40.122)<br>Lumanities and Social Sciences Set fort size: ・ A A+                                                                                                    |
|------------------------------------------------------------|----------------------------------------------------------------------------------------------------|
| Source search   Citation search                            | Browse   Statistics   My Research   About TCI-HSS   Related Sites                                                                                                    |
| Nource search / Basic search / S                           | Search results                                                                                                    |
| Output Analysis<br>Cluster Analysis                        | Search result         *Search result analysis         *Citation Reports         *Subject map analysis@           Search strategy: ("culture" ti.so and ((stype="""))/sysbe="2000" (Precision): search result 2025 data records · join message既刊論文           18531tems: 清書161tems: 清書161tems: 清書161tems: 影響音的目前, Search result fund. 1000 record to analysis, please add search term                                                                                                    |
| □ type<br>期刊論文(905)<br>博士論文(87)<br>尊書(6)<br>書書時本(2)        | New substance       Ulimit Field • Research ok       Authorize to (Cir check list)         Limit citation year:       Citation range •   Please select cited • Please select cited • + scope limit 1 •         Publication year:       Please select • • Please select v                                                                                                    |
| e year                                                     | Sort by: title(descending)                                                                                                    |
| 2015(4)<br>2014(65)<br>2013(127)<br>2012(153)<br>2011(190) | 全祖 Outline Format ★Output area  1. Title: 「韓流後」與「後韓流」之間[評1,48回海外文化宣傳院(KOCIS)・(The Korean Wave: A New Pop Culture Phenomenon) (Korean Culture and Information Service (KOCIS)・2011) 2.金銀万、郵重率(や口2 啓封 100년) + 田英 湖澤 (韓國電影10年) (中國電影出版社・2013) 3.感聴後、丰富派、手規用。(Korean Film/History, Resistance, and Democratic Imagination) + 金虎譯, (韓國電影/ 歷史、反抗與民主的理像) (中國電影出版社・2013)                                                                                                    |
| Show more<br>日 author<br>黄建淳(4)<br>王的标(4)                  | · Journal 新聞業務で<br>Volume:122<br>Year 2015                                                                                                    |
| 本彩梅(4)                                                     | i y prz. zaz u semi ≍<br>Crited: Jour cite(0) Cdr cite(0) Book cite(0) Mit Book cite(0) /Crited: Without self-cited: 0 /CCo Cited: 0 //CCo Cited: 0 //CCo Cited: 0 //CCo Cited: 0 //CCo Cited: 0 //CCo Cited: 0 //CCO Cited: 0 //CCO CITED: 0 //CCO CITED: 0 //CCO CITED: 0 //CCO CITED: 0 //CCO CITED: 0 //CCO CITED: 0 //CCO CITED: 0 //CCO CITED: 0 //CCO CITED: 0 |

#### 3. Command Search

Commend driven search is conducted by the abbreviation of the following fields-

System ID as id, title as ti, author as au, source as so, keyword as kw, abstract as ab.

|                                                                                                    |                                                                                                    | Set font size: A                                                                                                    |
|----------------------------------------------------------------------------------------------------|----------------------------------------------------------------------------------------------------|----------------------------------------------------------------------------------------------------|
| search   Citation search                                                                                                    | Browse   Statistics   My Research   About TCI-HS                                                                                                    | SS   Related Sites                                                                                                    |
| Source search / Command search                                                                                                    | h                                                                                                    |                                                                                                    |
|                                                                                                    |                                                                                                    |                                                                                                    |
| Basic Advanced                                                                                                    | Command Segment Interactive                                                                                                    | News title                                                                                                    |
| "cluster".ti                                                                                                    | Search Reset                                                                                                    | 2015年4日来時期期 2015/04/02                                                                                                    |
|                                                                                                    |                                                                                                    | 2015年3日21立突到庫服務式結單 2015/04/03                                                                                                    |
|                                                                                                    | B                                                                                                    | 2015年3月新常收錄期刊 2015/03/13                                                                                                    |
| Command Commb another work                                                                                                    |                                                                                                    | 2015年2月引文資料庫服務成結單 2015/03/02                                                                                                    |
| Boolean Operators and Field Co                                                                                                    | des                                                                                                    | 2015年1月引文資料庫服務成績單 2015/02/02                                                                                                    |
| The following is the list of field co                                                                                                    | odes.                                                                                                    | 2014年12月引文資料庫服務成績單 2015/01/05                                                                                                    |
| Field code Description                                                                                                    |                                                                                                    | 2014年11月引文資料庫服務成績單 2014/12/01                                                                                                    |
| ti Title                                                                                                    |                                                                                                    | 2014年10月引文資料庫服務成績單 2014/11/03                                                                                                    |
| Au Author                                                                                                    |                                                                                                    |                                                                                                    |
| kw Keyword                                                                                                    |                                                                                                    | 171                                                                                                    |
| ab Abstract                                                                                                    |                                                                                                    | Journal Submissions for Evaluat                                                                                                    |
| Source search / Command se                                                                                                    |                                                                                                    |                                                                                                    |
|                                                                                                    | Search result                                                                                                    |                                                                                                    |
| Dutput Analysis                                                                                                    | Search result *Search result                                                                                                    | esult analysis ★Citation Reports ★Subject map analysis                                                                                                    |
| Dutput Analysis<br>Cluster Analysis                                                                                                    | earch / Advance search 1 result  Search result  search strategy:"cluster".ti ;search result 125 data r 書0tems : 男書論文0tems - 文化excentilizay                                                                                                    | esult analysis  ★Citation Reports  ★Subject map analysis<br>ecords - join message期刊論文111Items丶博士論文14Items丶1                                                                                                    |
| Dutput Analysis<br>Cluster Analysis                                                                                                    | earch / Advance search 1 result  Search result  Search strategy:"cluster" ti :search result 125 data r<br>書0items : 明書論文0items · (Wewsearch history)  Research I Ullimit I                                                                                                    | esult analysis   ★Citation Reports   ★Subject map analysis<br>ecords • join message期刊論文1111tems、博士論文14Items、<br>Field   Reserch ok                                                                                                    |
| Dutput Analysis<br>Cluster Analysis<br>日type<br>期刊論文(111)                                                                                                    | earch / Advance search 1 result  Search result  Search strategy:"cluster", ti :search result 125 data r<br>書0items : 明書論文0items · 文Wersearch history Research [ Ulimit  <br>Limit citation year: Citation range 文 Plea                                                                                                    | esult analysis ★Citation Reports ★Subject map analysis<br>ecords • join message期刊論文1111tems、博士論文14items、<br>Field ▼ Reserch ok<br>use select cited ▼ Authorize to (Circheck list                                                                                                    |
| Dutput Analysis<br>Cluster Analysis<br>日type<br>期刊論文(111)<br>博士論文(14)                                                                                                    | earch / Advance search 1 result  Search result  Search strategy: "cluster", ti :search result 125 data r<br>書0Items : 京書論文0Items · 文Viewsearch history  Research Ulimit 1 Limit citation year: Citation range • Please select cited • + scope limit 1 •                                                                                                    | esult analysis *Citation Reports *Subject map analysis<br>ecords • join message期刊論文111Items、博士論文14Items、1<br>Field ▼ Reserch ok<br>ise select cited ▼~ Authorize to (Cir check list                                                                                                    |
| Dutput Analysis<br>Cluster Analysis<br>日type<br>期刊論文(111)<br>博士論文(14)<br>日 year                                                                                                    | earch / Advance search 1 result  Search result  Search strategy: "cluster".ti :search result 125 data r<br>書0Items : 專書論文0Items · 汉www.search.lidogy Research Ulimit 1 Limit citation year: Citation range マ Please Please select cited マ + scope limit 1 マ Publication year: Please select マ ~ Please                                                                                                    | esult analysis *Citation Reports *Subject map analysis<br>ecords • join message期刊論文111Items、博士論文14Items、<br>Field ▼ Reserch ok<br>use select cited ▼ ~ Authorize to (Clr check list<br>select ▼                                                                                                    |
| Dutput Analysis<br>Cluster Analysis<br>回 type<br>期刊論文(111)<br>博士論文(14)<br>回 year<br>2014(4)                                                                                                    | earch / Advance search 1 result  Search result  Search result  Search strategy: "cluster".ti :search result 125 data r<br>書0Items : 專書論文0Items · 汉(evyzavch hierop)  Research [ Ulimit ] Limit citation year: Citation range • Please Please select cited • + scope limit 1 • Publication year: Please select • ~ Please                                                                                                    | esult analysis *Citation Reports *Subject map analysis<br>ecords • join message期刊論文1111tems、博士論文14items、1<br>Field ▼ Reserch ok<br>use select cited ▼  Authorize to (Clr check list<br>select ▼                                                                                                    |
| Dutput Analysis<br>Cluster Analysis<br>日 type<br>期刊論文(111)<br>博士論文(14)<br>日 year<br>2014(4)<br>2013(2)                                                                                                    | earch / Advance search 1 result  Search result  search strategy: "cluster".ti :search result 125 data r  elltems \ 專書論文Oltems + Wewsarch history  Research   Ulimit   Limit citation year: Citation range • Pleas Please select cited • + scope limit 1 • Publication year: Please select • ~ Please Sot by:  title(descending) • W                                                                                                    | esult analysis *Citation Reports *Subject map analysis<br>ecords • join message期刊論文1111tems、博士論文141tems、<br>Field ▼ Reserch ok<br>use select cited ▼ Authorize to (Clr check list<br>select ▼                                                                                                    |
| Dutput Analysis<br>Cluster Analysis<br>□ type<br>期刊論文(111)<br>博士論文(14)<br>□ year<br>2014(4)<br>2013(2)<br>2012(10)<br>2011(40)                                                                                                    | earch / Advance search 1 result  Search result  Search result  Search strategy: "cluster".ti :search result 125 data r  @0!tems \ #@lactor 2000 Research Ulimit 1 Limit citation year: Citation range  Please select cited  + scope limit 1  Publication year: Please select  Please Soft by: title(descending)                                                                                                    | esult analysis *Citation Reports *Subject map analysis<br>ecords • join message期刊論文1111tems、博士論文141tems、<br>Field ▼ Reserch ok<br>se select cited ▼ Authorize to (Clr check list<br>select ▼<br>▲ ▶ ₩ Co 1 Per page 20 ▼<br>Records                                                                                                    |
| Dutput Analysis<br>Cluster Analysis<br>日 type<br>期刊論文(111)<br>博士論文(14)<br>日 year<br>2014(4)<br>2013(2)<br>2012(10)<br>2011(10)<br>2010(10)                                                                                                    | earch / Advance search 1 result  Search result  Search result  Search strategy: "cluster". ti :search result 125 data r @01tems \ 專書論文01tems \ Viewsavchildogg  Research Ulimit 1 Limit citation year: Citation range \ Please Please select cited \ + scope limit 1 \ Publication year: Please select \ ~ Please Sort by: title(descending) \ M  全選 Outline Form                                                                                                    | esult analysis *Citation Reports *Subject map analysis<br>ecords • join message期刊論文1111tems 、博士論文141tems 、 和<br>Field ▼ Reserch ok<br>se select cited ▼ Authorize to (Clr check list<br>select ▼<br>▲ ▶ ♥ Go 1 Per page 20 ▼<br>Records<br>nat *Output an                                                                                                    |
| Dutput Analysis<br>Cluster Analysis<br>日 type<br>期刊論文(11)<br>博士論文(14)<br>日 year<br>2014(4)<br>2013(2)<br>2012(10)<br>2011(10)<br>2010(10)<br>Show more                                                                                         | earch / Advance search 1 result  Search result  Search result  Search strategy: "cluster".ti :search result 125 data r alltems : 果書論文0tems · @dewearch itergy Research Ulimit I Limit citation year: Citation range · Plea Please select cited ▼+ scope limit 1 ▼ Publication year: Please select ▼ ~ Please Sort by: title(descending)                                                                                                    | esult analysis *Citation Reports *Subject map analysis<br>ecords · join message期刊論文1111tems 、博士論文141tems 、 1<br>Field • Reserch ok<br>se select cited • Authorize to (Cir check list<br>select •<br>• • • • • Go 1 Per page 20 •<br>Records •<br>at *Output an                                                                                                    |
| Dutput Analysis<br>Cluster Analysis<br>日 type<br>期刊論文(11)<br>博士論文(14)<br>日 year<br>2014(4)<br>2013(2)<br>2012(10)<br>2011(10)<br>2010(10)<br>Show more<br>日 author                                                                             | earch / Advance search 1 result  Search result  Search result  Search strategy: "cluster".ti :search result 125 data r  ellitems : 男書論文0items · ♥/@@@@@@@@@@@@@@@@@@@@@@@@@@@@@@@@@@@                                                                                                    | esult analysis *Citation Reports *Subject map analysis<br>ecords · join message期刊論文1111tems · 博士論文141tems · 非<br>Field • Reserch ok<br>se select cited • Authorize to (Cir check list<br>select •<br>• • • • • Go 1 Per page 20 •<br>Records •<br>nat *Output ar                                                                                                    |
| Dutput Analysis<br>Cluster Analysis<br>日 type<br>期刊論文(11)<br>博士論文(14)<br>日 year<br>2014(4)<br>2013(2)<br>2012(10)<br>2011(10)<br>2010(10)<br>Show more<br>日 author<br>黃雲難(2)                                                                   | earch / Advance search 1 result Search result Search result Search strategy: "cluster".ti :search result 125 data r alltems : 男書論文0items · @veesarchitegy Research Ulimit Limit citation year: Citation range · Plea Please select cited                                                                                                    | esult analysis *Citation Reports *Subject map analysis<br>ecords · join message期刊論文1111tems · 博士論文141tems · 和<br>Field • Reserch ok<br>se select cited • Authorize to (Clr check list<br>select •<br>• • • • • • • • • • • • • • • • • •                                                                                                     |
| Dutput Analysis<br>Cluster Analysis<br>日 type<br>期刊論文(111)<br>博士論文(14)<br>日 year<br>2014(4)<br>2013(2)<br>2012(10)<br>2011(10)<br>2010(10)<br>Show more<br>日 author<br>英雲龍(2)<br>阮速中(2)                                                        | earch / Advance search 1 result Search result Search result Search strategy: "cluster".ti :search result 125 data r allotems · 要書論文0items · @vewsarchitegy Research Ulimit Limit citation year: Citation range · Plea Please select cited                                                                                                    | esult analysis *Citation Reports *Subject map analysis<br>ecords · join message期刊論文1111tems · 博士論文141tems · 和<br>Field • Reserch ok<br>se select cited • Authorize to (Clr check list<br>select •<br>• • • • • • • • • • • • • • • • • •                                                                                                     |
| Dutput Analysis<br>Cluster Analysis<br>日 type<br>期刊論文(111)<br>博士論文(14)<br>日 year<br>2014(4)<br>2013(2)<br>2012(10)<br>2011(10)<br>2010(10)<br>Show more<br>日 author<br>黃葉龍(2)<br>阮建中(2)<br>郭昭佑(2)                                              | earch / Advance search 1 result  Search result  Search result  Search strategy: "cluster". ti :search result 125 data r e0items * 男書論文0items * @verearch ricory  Research Ulimit Limit citation year: Citation range ▼ Plea Please select cited ▼ + scope limit 1 ▼ Publication year: Please select ▼ ~ Please Sort by: title(descending) ▼ ₩  全///  Cutline Form  1. Title: 選手訓練策略現況分析以服装類為例 Author: 徐秉貴 Journal: 明道學術論這 Volume:9:2 Year:2014 Type: 規刊論文 chacited.jour cite(0) Book cite(0) Mit Book                    | esult analysis *Citation Reports *Subject map analysis<br>ecords · join message期刊論文1111tems · 博士論文141tems · 1<br>Field • Reserch ok<br>use select cited • Authorize to (Chr check list<br>select •<br>• • • • • • • • • • • • • • • • • •                                                                                                     |
| Dutput Analysis<br>Cluster Analysis<br>□ type<br>期刊論文(111)<br>博士論文(14)<br>□ year<br>2014(4)<br>2013(2)<br>2012(10)<br>2011(10)<br>2010(10)<br>Show more<br>□ author<br>黃雲難(2)<br>阮建中(2)<br>郭蹈行(2)<br>蒂大成(2)<br>世音中(2)                          | earch / Advance search 1 result Search result Search result Search result Search strategy: "cluster". ti :search result 125 data r @0ltems : 與書論文0ltems : @Vewexerchitegy Research Ulimit Limit citation year: Citation range • Plea Please select cited • + scope limit 1 • Publication year: Please select • ~ Please Sort by: title(descending) • • • <u>\$ &amp; #</u> Outline Form 1. Title: 選手訓練策略現況分析以服裝類為例 Author: 徐秉貴 Journal: 明道學術論壇 Volume:9:2 Year:2014 Type: 期刊論文 @Cited.Jour cite(0) Book cite(0) Mti Book | esult analysis *Citation Reports *Subject map analysis<br>ecords - join message期刊論文1111tems、博士論文141tems、<br>Field • Reserch ok<br>se select cited • Authorize to (Chr check list<br>select •<br>• • • • • • • • • • • • • • • • • •                                                                                                     |
| Dutput Analysis<br>Cluster Analysis<br>日 type<br>期刊論文(111)<br>博士論文(14)<br>日 year<br>2014(4)<br>2013(2)<br>2012(10)<br>2011(10)<br>2010(10)<br>Show more<br>日 author<br>黃葉齆(2)<br>兩連中(2)<br>剪蹈紀(2)<br>蔣大成(2)<br>胡自立(2)                          | earch / Advance search 1 result  Search result  Search result  Search result  Search strategy: "cluster" ti :search result 125 data r e0items · 專書論文0items · @vieweexenhitery  Research Ulimit Limit citation year: Citation range · Plea Please select cited · + scope limit 1 · Publication year: Please select · ~ Please Sort by: title(descending) · V <u> <u> <u> <u> </u> <u> </u> <u> </u> <u> </u> <u> </u> <u> </u> <u> </u> <u> </u></u></u></u>                                                              | esult analysis *Citation Reports *Subject map analysis<br>ecords - join message期刊論文1111tems、博士論文141tems、<br>Field  Reserch ok<br>se select cited  Authorize to (Chr check list<br>select<br>Generation Characteristics)<br>Select<br>Generation Characteristics<br>Select<br>Generation Characteristics<br>Select<br>Generation Characteristics<br>Select<br>Generation Characteristics<br>Select<br>Select |
| Dutput Analysis<br>Cluster Analysis<br>日 type<br>期刊論文(111)<br>博士論文(14)<br>日 year<br>2014(4)<br>2013(2)<br>2012(10)<br>2012(10)<br>2011(10)<br>2010(10)<br>Show more<br>日 author<br>黃葉郡(2)<br>照達中(2)<br>朝昭倍(2)<br>譯大成(2)<br>副自立(2)<br>Show more | earch / Advance search 1 result Search result Search result Search result Search strategy: "cluster", ti :search result 125 data r e0items · 明書論文0items · @vieweerchilder Research Ulimit 1 Limit citation year: Citation range · Plea Please select cited • + scope limit 1 • Publication year: Please select • ~ Please Sort by: title(descending) • • • • • • • • • • • • • • • • • • •                                                                                                    | esult analysis *Citation Reports *Subject map analysis<br>ecords • join message期刊論文1111tems 、博士論文141tems 、<br>Field • Reserch ok<br>ses select cited • Authorize to (Chr check list)<br>select •<br>• • • • • • • • • • • • • • • • • •                                                                                                     |

## **B.** Citation Search

### 1. Basic Search

Citation search is to find wanted items in the related citations. Various limitation can be included item type, searching mood, more auxiliary searching can be limited to publication date, cited date, language, publication place, and first author. Result will bring up by clicking "search" button.

| を<br>を                                                                                                    | 科學引文索引資料庫<br>Humanities and Social Sciences                                                                                                    | Site Map NCL Contact us 中文版 Mobile<br>(59.120.40.122) Login<br>Set font size: ▲ ▲ ▲                                                                                                    |
|----------------------------------------------------------------------------------------------------|----------------------------------------------------------------------------------------------------|----------------------------------------------------------------------------------------------------|
| Citation search / Basic search                                                                                                    |                                                                                                    |                                                                                                    |
| Basic Advance<br>Title Author Source All<br>Search Precision Fuzzy<br>mode: Exact matches only[I<br>Auxiliary Search: Simplifie<br>Data type : Please<br>Language type : Please<br>Publication year : Please<br>Cited year : Please<br>Top Search Terms:<br>religious culture batainwa scriven | d Command<br>Search Keyword extension Reset<br>fields<br>Zhu yin Hanyu Pinyin Tongyong Pinyin Mited to title, author, Journal / Book title]<br>ed To Traditional Latin language<br>select v<br>select v<br>Select v<br>Please select v<br>Select v Please select v<br>Select v Please select v | News title           2015年4月新燈收錄期刊         2015/04/03           2015年3月引文資料庫服務成績單         2015/03/03           2015年2月引文資料庫服務成績單         2015/03/02           2015年1月引文資料庫服務成績單         2015/03/02           2014年12月引文資料庫服務成績單         2015/01/05           2014年10月引文資料庫服務成績單         2014/12/01           2014年10月引文資料庫服務成績單         2014/11/03 |
| を 満人文及社會 Taiwan Citation Index - ource search   Citation search                                                                                                    | 科學引文索引資料庫<br>Humanities and Social Sciences<br>  Browse   Statistics   My Research   Abo                                                                                                    | Site Map NCL Contact us 中文版 Mobile<br>(59.120.40.122) Login<br>Set font size: A A A+<br>Dut TCI-HSS   Related Sites                                                                                                    |
| Citation search / Basic search                                                                                                    | / Search result<br>Search strategy:"religious".ti(語:建):search result 1710<br>add search term (Xee search lissop<br>Research [] Reserch<br>Limit citation year: Citation range ▼} Please<br>scope limit 1 ▼                                                                                     | data recordsSearch result limit 1000 record to analysis, please<br>ok<br>e select cited ▼ ~ Please select cited ▼ +                                                                                                    |
| author<br>Stark, Rodney(7)<br>Goossaet, Vincent(7)<br>Boyer, Pascal(7)<br>Ter Haar, Barend J.(6)<br>Finke, Roger(6)<br>Show more<br>已 data type<br>期刊論文(13)                                                                                                    | Publication year:       Please select • ~ Please select         Sort by:       Please select display order • • • • • • • • • • • • • • • • • • •                                                                                                    | elect  Per page 20  Records t AGP age V Output area halects y Olberding (ed.))                                                                                                    |
| ■著(407)<br>其他(82)<br>圖書論文(41)<br>學位論文(31)                                                                                                    | Cited:1                                                                                                    | <mark>igious</mark> Pluralism in Pre-Modern Korea                                                                                                    |

### 2. Advanced Search

Boolean logic can be used in advanced search, combining with flexible fields as needed.

| Taiwan Citation Index                                                                                                    | 會科學引文索引資料庫<br>- Humanities and Social Sciences                                                                                                    | Site Map NCL Contact us 中文版 Mot<br>(59 120.40.122) Log<br>Set font size: A A                                                                                                    |
|----------------------------------------------------------------------------------------------------|----------------------------------------------------------------------------------------------------|----------------------------------------------------------------------------------------------------|
| ce search   Citation search                                                                                                    | h   Browse   Statistics   My Research   Ab                                                                                                    | out TCI-HSS   Related Sites                                                                                                    |
| Citation search / Advanced s                                                                                                    | earch                                                                                                    |                                                                                                    |
| Basic                                                                                                    | d Command                                                                                                    |                                                                                                    |
| Promotion                                                                                                    | title                                                                                                    | News title                                                                                                    |
| and  advertisement                                                                                                    | title v                                                                                                    | 2015年4月新增收錄期刊 2015/04/03                                                                                                    |
| and v                                                                                                    | Ulimit Field 🔻                                                                                                    | 2015年3月引文資料庫服務成績單 2015/04/01                                                                                                    |
| Add                                                                                                    | Delete                                                                                                    | 2015年3月新增收錄期刊 2015/03/13                                                                                                    |
| Column                                                                                                    | Column Column                                                                                                    | 2015年2月引文資料庫服務成績単 2015/03/02                                                                                                    |
| Search  Precision                                                                                                    | ⊂Zhu yin ©Hanyu Pinyin ©Tongyong Pinyin ©                                                                                                    | 2015年1月引文資料庫服務成績單 2015/02/02                                                                                                    |
| mode: Exact matches only                                                                                                    | [limited to title, author, Journal / Book title]                                                                                                    | 2014年12月引文資料庫服務成績單 2015/01/05                                                                                                    |
| Auxiliary Search: Simplifi                                                                                                    | ied To Traditional ELatin language                                                                                                    | 2014年11月引文資料庫服務成績單 2014/12/01                                                                                                    |
| Data type : Please                                                                                                    | e select 🔹                                                                                                    | 2014年10月引文資料庫服務成績單 2014/11/03                                                                                                    |
| Language type : Please                                                                                                    | e select 🔹                                                                                                    |                                                                                                    |
| Publication year : Please                                                                                                    | e select • ~ Please select •                                                                                                    | Iournal Submissions for Evaluation                                                                                                    |
| Cited year : Please                                                                                                    | e select • ~ Please select •                                                                                                    |                                                                                                    |
| Top Search Terms:<br>religious culture batairwa scrive                                                                                                    | Yesterday Last week Last mouth Last half year Last Year All                                                                                                    |                                                                                                    |
| E Search Strategy history                                                                                                    |                                                                                                    | TCI User Survey                                                                                                    |
| E Search Strategy history E Search Strategy history ▲灣人文及社行<br>Taiwan Citation Index ce search ↓ Citation search                                                                                                    | 會科學引文索引資料庫<br>- Humanities and Social Sciences<br>h   Browse   Statistics   My Research   Ab                                                                                                    | TCI User Survey<br>Site Map NCL Contact us 中文版 Mob<br>(59.120.40.122) Log<br>Set font size: 本 本 人<br>wout TCI-HSS   Related Sites                                                                                                    |
| <ul> <li>E Search Strategy history</li> <li>臺灣人文及社会<br/>Taiwan Citation Index</li> <li>Citation search   Citation search</li> <li>Citation search / Advanced s</li> <li>Citation search / Advanced s</li> <li>Dublication year</li> <li>2013(4)</li> <li>2012(15)</li> <li>2011(18)</li> <li>2010(27)</li> </ul>                                                                                                    | 會科學引文索引資料庫<br>Humanities and Social Sciences<br>h   Browse   Statistics   My Research   Ab<br>earch / Advance search 1 result<br>Search result<br>Search strategy:"Promotion" and "Health"(積進):sear<br>Research   Research<br>Limit citation year: Citation range v   Pleas<br>Publication year: Please select v ~ Please s                                                                                                    | Ch result 999 data records (View search harry)  Ch result 999 data records (View search harry)  A ok  Example of the select cited v + scope limit 1 v  Release select cited v + scope limit 1 v                                                                                                    |
| E Search Strategy history 臺灣人文及社会<br>Taiwan Citation Index Ce search   Citation search Citation search / Advanced s Citation search / Advanced s Citation search / Advanced s 2014(3) 2013(4) 2012(15) 2011(18) 2010(27) Show more.                                                                                                    | 會科學引文索引資料庫<br>- Humanities and Social Sciences<br>h   Browse   Statistics   My Research   Ab<br>earch / Advance search 1 result<br>Search result<br>Search result<br>Search strategy:"Promotion" and "Health"(標準):search<br>Research   Reserct<br>Limit citation year: Citation range ▼ ; Pleas<br>Publication year: Please select ▼ ~ Please s<br>Sot by: Please select display order ▼                                                                                                    | Site Map       NCL       Contact us       中文版       Mob         (59.120.40.122)       Log         Set font size:       A       A         rout TCI-HSS       Related Sites         ch result 999 data records       Stewgenerability         a ok       Set font size:       A         set select cited       -       Please select cited       +         set select cited       -       Please select cited       +         set of 1       /50Page       Per                                                                                                    |
| <ul> <li>E Search Strategy history</li> <li>臺灣人文及社会<br/>Taiwan Citation Index</li> <li>Ce search   Citation search</li> <li>Citation search / Advanced s</li> <li>Citation search / Advanced s</li> <li>Citation search / Advanced s</li> <li>Citation year</li> <li>2014(3)</li> <li>2013(4)</li> <li>2012(15)</li> <li>2011(18)</li> <li>2010(27)</li> <li>Show more</li> <li>author</li> </ul>                                                                                                    | 會科學引文索引資料庫<br>- Humanities and Social Sciences<br>h   Browse   Statistics   My Research   Ab<br>earch / Advance search 1 result<br>Search result<br>Search result<br>Search strategy: "Promotion" and "Health"(標準):search<br>Research   Research   Research   Research<br>Limit citation year: Citation range ▼; Please<br>Publication year: Please select ▼ ~ Please select<br>Sort by: Please select display order ▼<br>全選                                                                                                    | Site Map       NCL       Contact us       中文版       Mobel         (59, 120.40.122)       Log         Set font size:             hout TCI-HSS       Related Sites         ch result 999 data records       Yvery search harry         a ok              be select cited       -       Please select cited       +       scope limit 1          ielect                M                  Outline Format                                                                                                    |
| <ul> <li>E Search Strategy history</li> <li>臺灣人文及社午<br/>Taiwan Citation Index</li> <li>ce search   Citation search</li> <li>Citation search / Advanced s</li> <li>Citation search / Advanced s</li> <li>Citation search / Advanced s</li> <li>Citation search / Advanced s</li> <li>Citation search / Advanced s</li> <li>Citation search / Advanced s</li> <li>Citation search / Advanced s</li> <li>Citation search / Advanced s</li> <li>Citation search / Advanced s</li> <li>Citation search / Advanced s</li> <li>Citation search / Advanced s</li> <li>Citation search / Advanced s</li> <li>Citation search / Search / Search /</li></ul> | 會科學引文索引資料庫<br>- Humanities and Social Sciences<br>h Browse Statistics My Research Ab<br>earch / Advance search 1 result<br>Search result<br>Search result<br>Search strategy:"Promotion" and "Health"(標準):search<br>Research<br>Limit citation year: Citation range ・): Please<br>Publication year: Citation range ・): Please<br>Publication year: Please select ・ ~ Please s<br>Sort by: Please select display order ・<br>金選<br>1. Title:兒童及青少年生長身體質量指數(BMI)建議                                                                                                    | Site Map       NCL       Contact us       中文版       Mobility         (59, 120, 40, 122)       Log         Set font size:       A       A         nout TCI-HSS       Related Sites         ch result 999 data records       Yww.search.history         a oX       See select cited       +       scope limit 1         see select cited       -       Please select cited       +       scope limit 1         weight       Go       1       /50Page       Per         Outline Format       Go       1       /50Page       Per                                                                                                    |
| <ul> <li>E Search Strategy history</li> <li>臺灣人文及社午<br/>Taiwan Citation Index</li> <li>Citation search / Citation search</li> <li>Citation search / Advanced s</li> <li>Citation search / Advanced s</li> <li>Citation sea</li></ul>                                                                                                    | 會科學引文索引資料庫<br>- Humanities and Social Sciences<br>h Browse Statistics My Research Ab<br>earch / Advance search 1 result<br>Search result<br>Search strategy:"Promotion" and "Health"(標準):search<br>Research Research Research<br>Limit citation year: Citation range ♥: Please<br>Publication year: Please select ♥ ~ Please select<br>Sort by: Please select display order ♥<br>全選<br>1. Title:兒童及喜少年生長身體質量指數(BMI)建語<br>Author:衛生属身體質量指數(BMI)建語<br>Author:衛生属身體質量指數(BMI)建語<br>Author:衛生属刺離國民體豪奮                                                                                                    | Ch result 999 data records ViewsauchNico<br>a ox<br>se select cited • • Please select cited • + scope limit 1 •<br>relect •<br>Multine Format<br>Sar 2NO=579                                                                                                    |
| <ul> <li>E Search Strategy history</li> <li>臺灣人文及社へ<br/>Taiwan Citation Index</li> <li>Citation search / Citation search</li> <li>Citation search / Advanced s</li> <li>Citation search / Advanced s</li> </ul>                                                                                                    | 會科學引文索引資料庫<br>- Humanities and Social Sciences<br>h   Browse   Statistics   My Research   Ab<br>earch / Advance search 1 result<br>Search strategy:"Promotion" and "Health"(標準):sear<br>Research   Research   Research<br>Limit citation year: Citation range ▼; Pleas<br>Publication year: Please select ▼ ~ Please s<br>Sort by: Please select display order ▼<br>全選<br>1. Title:兒童及賽少年生長身體質量指數(BMI)建議<br>Author:衛生福利部國民健康署 ▲<br>Source:http://obesity.hpa.gov.tw/web/content.as<br>Publication Year:2014                                                                                                    | Click Map NCL Contact us 中文版 Mode<br>(59, 120, 40, 122) [00]<br>Set font size: A A (<br>Nout TCI-HSS   Related Sites<br>ch result 999 data records (Newsearchhor)<br>a ox<br>se select cited • Please select cited • + scope limit 1 • .<br>relect • .<br>M • M © 1 /50Page Per<br>Outline Format<br>fig<br>spx?NO=679                                                                                                    |
| <ul> <li>E Search Strategy history</li> <li>臺灣人文及社へ<br/>Taiwan Citation Index</li> <li>Citation search   Citation search</li> <li>Citation search / Advanced s</li> <li>Citation search / Advanced s</li> <li>Citation sea</li></ul>                                                                                                    | 會科學引文索引資料庫<br>- Humanities and Social Sciences<br>h   Browse   Statistics   My Research   Ab<br>earch / Advance search 1 result<br>Search strategy:"Promotion" and "Health"(標準):search<br>Research   Research   Research<br>Limit citation year: Citation range ▼; Please<br>Publication year: Please select ▼ ~ Please s<br>Sort by: Please select display order ▼<br>É握<br>1. Title:兒童及喜少年生長身體質量指數(BMI)建議<br>Author:衛生福利部圖民健康書 重<br>Source-http://obesity.hpa.gov.tw/web/content.as<br>Publication Year:2014<br>Data Type 其他                                                                                                    | Cl User Survey<br>Site Map NCL Contact us 中文版 Mob<br>(59.120.40.122) Log<br>Set font size: ▲ ▲ ↓<br>Nout TCI-HSS   Related Sites<br>ch result 999 data records (Newsandhistor)<br>1 OK<br>se select cited ↓ - Please select cited ↓ + scope limit 1 ↓<br>select ↓<br>Quiline Format<br>Spx?NO=679                                                                                                    |
| <ul> <li>E Search Strategy history</li> <li>臺灣人文及社へ<br/>Taiwan Citation Index</li> <li>Citation search   Citation search</li> <li>Citation search / Advanced s</li> <li>Citation search / Advanced s</li> <li>Citation sea</li></ul>                                                                                                    | 會科學引文索引資料庫<br>- Humanities and Social Sciences<br>h   Browse   Statistics   My Research   Ab<br>earch / Advance search 1 result<br>Search result<br>Search result<br>Search result<br>Search result<br>Research   Research   Research<br>Limit citation year: Citation range ♥; Please<br>Publication year: Please select ♥ ~ Please s<br>Sort by: Please select display order ♥<br>全選<br>1. Title:兒童及喜少年生長身體質量指數(BMI)建議<br>Author:常生福利部圖民律專審 ▲<br>Source.http://obesity.hpa.gov.tw/web/content.as<br>Publication Year:2014<br>Data Type.其他<br>④Cited:1 ●Hits:1                                                                                                    | Site Map       NCL       Contact us       中文版       Mobe         (59.120.40.122)       Log         Set font size:       ▲       ▲         Nout TCI-HSS       Related Sites         Nout TCI-HSS       Related Sites         Nout TCI-HSS       Related Sites         Nout TCI-HSS       Related Sites         Nout TCI-HSS       Related Sites         Nout TCI-HSS       Related Sites         Set cont       -         Note       -         Note       -         Set cont       -         Note       -         Note       -                                                                                                    |
| <ul> <li>E Search Strategy history</li> <li>臺灣人文及社へ<br/>Taiwan Citation Index</li> <li>Citation search   Citation search</li> <li>Citation search / Advanced s</li> <li>Citation search / Advanced s</li> <li>Citation sea</li></ul>                                                                                                    | 會科學引文索引資料庫<br>Humanities and Social Sciences<br>h   Browse   Statistics   My Research   Ab<br>earch / Advance search 1 result<br>Search result<br>Search result<br>Search result<br>Search result<br>Search result<br>Research   Research   Research<br>Limit citation year: Citation range ↓ Please<br>Publication year: Please select ▼ ~ Please s<br>Sort by: Please select ▼ ~ Please select ▼ ~ Please select ▼ ~ Please select ▼ ~ Please select ▼ ~ Please select ▼ ~ Please select ↓ ~ Please select ↓ ~ Pl | Site Map       NCL       Contact us       中文版       Mob         (59.120.40.122)       Log         Set font size:       A       A         Hout TCI-HSS       Related Sites         Nout TCI-HSS       Related Sites         Image: Set font size:       A         Image: Set font size:       A                                                                                                    |
| <ul> <li>E Search Strategy history</li> <li>臺灣人文及社へ<br/>Taiwan Citation Index</li> <li>Citation search   Citation search</li> <li>Citation search / Advanced s</li> <li>Citation search / Advanced s</li> <li>Citation se</li></ul>                                                                                                    | 會科學引文索引資料庫<br>Humanities and Social Sciences<br>h   Browse   Statistics   My Research   Ab<br>earch / Advance search 1 result<br>Search result<br>Search result<br>Search result<br>Search result<br>Search result<br>Research   Research   Research<br>Limit citation year: Citation range ↓ Pleas<br>Publication year: Please select ▼ Please s<br>Sort by: Please select ▼ Please select ▼ Please s<br>Sort by: Please select display order ▼<br>金壇<br>1. Title:疗意及青少年生長身體質量指數(BMI)建議<br>Author:衛生福利部圖民健康署 ▲<br>Source: http://obesity.hpa.gov.tw/web/content.as<br>Publication Year.2014<br>Data Type:其他<br>④Cited: ● Hits:1<br>2. Title:中華民團100年島歷堂配紹告<br>Author:衛生福利部圖民健康署 ▲<br>Source: http://www.bhp.doh.gov.tw/BPHnet/Web/                                                                                                    | Site Map       NCL       Contact us       中文版       Mob         (59.120.40.122)       Log         Set font size:       A       A         Hout TCI-HSS       Related Sites         Note that records       Free select cited       +         A ok       -       Please select cited       +         A ok       -       -       Please select cited       +         Value Format       Co       1       /50Page       Per please         Outline Format       Co       1       /50Page       Per place         September 201       Soperational September 201       -       -       -         Model       -       -       -       -       -       -         Co       1       /50Page       Per place       -       -       -       -       -       -       -       -       -       -       -       -       -       -       -       -       -       -       -       -       -       -       -       -       -       -       -       -       -       -       -       -       -       -       -       -       -       -       -       -       -                                                                                                    |
| <ul> <li>E Search Strategy history</li> <li>臺灣人文及社へ<br/>Taiwan Citation Index</li> <li>Citation search</li> <li>Citation search / Advanced s</li> <li>Citation search / Advanced s</li> <li>Show more</li> <li>Citation search / Advanced s</li> <li>Citation search / Advanced s</li> <li>Citation search / Advanced s</li> <li>Citation search / Advanced s</li> <li>Citation search / Advanced s</li> <li>Citation search / Advanced s</li> <li>Citation search / Advanced s</li> <li>Citation search / Advanced s</li> <li>Citation search / Advanced s</li> <li>Citation search / Advanced s</li> <li>Cita</li></ul>                                                                                                    | 會科學引文索引資料庫<br>- Humanities and Social Sciences<br>h   Browse   Statistics   My Research   Ab<br>earch / Advance search 1 result<br>Search result<br>Search result<br>Publication year: Citation range → Please select → Please select<br>Sort by: Please select display order ▼<br>Author:常生福利部區民健康署 ▲<br>Source: http://obesity.hpa.gov.tw/web/content.as<br>Publication Year.2014<br>Data Type:其他<br>④Cited:1 ●Hits:1<br>2. Title:中華民國100年歷星夏記報告<br>Author:常生福利部區民健康署 ▲<br>Source: http://www.bhp.doh.gov.tw/BPHnet/Web<br>Publication Year.2014                                                                                                    | Site Map       NCL       Contact us       中文版       Mote         (59.120.40.122)       Correct us       For an and a stress of the stress of the stress of th |
| <ul> <li>E Search Strategy history</li> <li>臺灣人文及社公<br/>Taiwan Citation Index</li> <li>Citation search</li> <li>Citation search / Advanced s</li> <li>Citation search / Advanced s</li> <li>Show more</li> <li>Citation search / Advanced s</li> <li>Citation search / Advanced s</li> <li>Citation search / Advanced s</li> <li>Citation search / Advanced s</li> <li>Citation search / Advanced s</li> <li>Citation search / Advanced s</li> <li>Citation search / Advanced s</li> <li>Citation search / Advanced s</li> <li>Citation search / Advanced s</li> <li>Citation search / Advanced s</li> <li>Cita</li></ul>                                                                                                    | 會科學引文索引資料庫<br>- Humanities and Social Sciences<br>h   Browse   Statistics   My Research   Ab<br>earch / Advance search 1 result<br>Search result<br>Search result<br>Search result<br>Search result<br>Search result<br>Search result<br>Search result<br>Publication year: Citation range ▼   Pleas<br>Publication year: Citation range ▼   Pleases<br>Publication year: Please select ▼ Please select<br>Sort by: Please select I ▼ Please select<br>Sort by: Please select I ▼ Please select<br>Sort by: Please select I ▼ Please select<br>Author:常生福利部區民健康署 ▲<br>Source: http://obesity.hpa.gov.tw/web/content.as<br>Publication Year.2014<br>Data Type: 其他<br>Source: http://www.bhp.doh.gov.tw/BPHnet/Web<br>Publication Year.2014<br>Data Type: 其他                                                                                                    | Site Map       NCL       Contact us       中文版       Mob         (59.120.40.122)       Cog         Set font size:       A       A         Hout TCI-HSS       Related Sites         Nout TCI-HSS       Related Sites         Ch result 999 data records       Yewsementation         a ok       Set font size:       A         Set select cited       Please select cited       + scope limit 1 •         relect       Image: Select cited       - Please select cited       + scope limit 1 •         Outline Format       Image: Select cited       - Please select cited       - Per please         Select:       Image: Select cited       - Please select cited       - Per please         Outline Format       Image: Select cited       - Per please         Select:       Image: Select cited       - Per please         Outline Format       Image: Select cited       - Per please         Select:       Select:       - Per please         Outline Format       Image: Select cited       - Per please         Select:       Select:       - Per please         Select:       - Per please       - Per please         Select:       - Per please       - Per please         Select:       - Per                                                                                                    |

### 3. Command Search

Commend driven search is conducted by the abbreviation of the following fields-

System ID as id, title as ti, author as au, source as so, keyword as kw, abstract as ab.

| 章灣人文及社會和<br>Taiwan Citation Index - H                                                                                                    | 科學引文索引資料庫<br>umanities and Social Sciences                                                                                                    | Site Map NCL Contact us 中文版 Mobile<br>(59.120.40.122) Login<br>Set font size: へ A A+                                                                                                    |
|----------------------------------------------------------------------------------------------------|----------------------------------------------------------------------------------------------------|----------------------------------------------------------------------------------------------------|
| Source search   Citation search                                                                                                    | Browse   Statistics   My Research   Abo                                                                                                    | ut TCI-HSS   Related Sites                                                                                                    |
| ntation search / Command sear                                                                                                    | ch                                                                                                    |                                                                                                    |
| Basic Advanced<br>Huutau<br>Russei<br>Command Search enables you to<br>Boolean Operators and Field Coo<br>The following is the list of field coo<br>Field code Description<br>ti Title<br>Au Author<br>so Source<br>kw Keyword<br>ab Abstract | Command<br>Search<br>o enter a complete search strategy using<br>ides.<br>odes.                                                                                                    | News title           2015年4月新燈收錄期刊         2015/04/03           2015年3月引文資料庫服務成績單         2015/03/13           2015年2月引文資料庫服務成績單         2015/03/02           2015年1月引文資料庫服務成績單         2015/02/02           2014年12月引文資料庫服務成績單         2015/01/05           2014年11月引文資料庫服務成績單         2014/11/03 |
| 臺灣人文及社會和<br>Taiwan Citation Index - H                                                                                                    | 科學引文索引資料庫<br>umanities and Social Sciences                                                                                                    | Site Map NCL Contact us 中文版 Mobile<br>(59.120.40.122) Login<br>Set font size: へ 入 入+                                                                                                    |
| Source search   Citation search                                                                                                    | Browse   Statistics   My Research   Abo                                                                                                    | ut ICI-HSS   Related Sites                                                                                                    |
|                                                                                                    | Search result Search strategy: "Wu".au:search result 6009 data recor<br>search term {Verezenchistor Research   Resexch   Resexch | dsSearch result limit 1000 record to analysis, please add<br>ox<br>select cited ▼ ~ Please select cited ▼+                                                                                                    |
| ■ author<br>Wu, J.(17)<br>Wu, C.(15)<br>Wu, Yu-Shan(14)<br>Wu, Y.(14)<br>Wu, L.(14)<br>■ data type<br>期刊論文(610)<br>属他(183)                                                                                                    | Publication year: Please select  Please select  Please select display order  Please select display order  Please select display ord    | ect                                                                                                    |
| 會議論文(88)<br>圖書(80)<br>學位論文(15)<br>Show more<br>已 source                                                                                                    | Data Type:湖刊論文<br>Cited:1 ●Hits:1<br>2. Title:A national survey of caregivers' perspecth<br>intellectual disability based on the DSQIID sea<br>Author.Lin, J. D. 孟 / Lin, L. P. 孟 / Hsia, Y. C.<br>Source: Research in Autism Spectrum Disorders                                                                                                    | /e of early symptoms of dementia among adults with an<br>le<br>/ Hsu, S. W / <mark>Wu</mark> , C. L / Chu, C                                                                                                    |

#### C. Browse Search

Browsing to journals and subject areas are available. Breaking down to the related journals, titles, author levels are listing.

User Guide

| rce search   Citation search                                                                                                    |                                                                                                    | theo that occur of the test                                                                                                    | ``                                                                                                    | 20.40.122)                                                                                                    |
|----------------------------------------------------------------------------------------------------|----------------------------------------------------------------------------------------------------|----------------------------------------------------------------------------------------------------|----------------------------------------------------------------------------------------------------|----------------------------------------------------------------------------------------------------|
| rce search   Citation search                                                                                                    |                                                                                                    |                                                                                                    | Set font                                                                                                    | size: A- A                                                                                                    |
| <b>A</b> -                                                                                                    | Bro                                                                                                    | wse   Statistics   My Research   Ab                                                                                                    | out TCI-HSS   Related Sites                                                                                                    |                                                                                                    |
| Browse                                                                                                    |                                                                                                    |                                                                                                    |                                                                                                    |                                                                                                    |
| Browse mode choice                                                                                                    | 1                                                                                                    | Browsing: Journal titles                                                                                                    |                                                                                                    | Search                                                                                                    |
| Journal                                                                                                    |                                                                                                    | Browse result 1051 records                                                                                                    |                                                                                                    |                                                                                                    |
| Programs                                                                                                    |                                                                                                    | M 4 Þ M                                                                                                    | Go 1 /53Page Per page 20                                                                                                    | <ul> <li>Records</li> </ul>                                                                                                    |
| Journal Titles                                                                                                    | RNo.                                                                                                    | Journal 🗻                                                                                                    | Publisher                                                                                                    | Volume brose                                                                                                    |
| Journal Paper                                                                                                    | 1.                                                                                                    | 砖{石古}石:澎湖縣文化局季刊                                                                                                    | 澎湖縣文化局                                                                                                    | Journal<br>browse list                                                                                                    |
| Titles                                                                                                    | 2                                                                                                    | Academy of Taiwan Business Management Review                                                                                                    | Taiwan Institute of Business Administration                                                                                                    | Journal                                                                                                    |
| Authors                                                                                                    |                                                                                                    | ·····, - · · · · · · · · · · · · · · · ·                                                                                                    |                                                                                                    | browse list                                                                                                    |
| Authors                                                                                                    | 3.                                                                                                    | Asia Pacific Journal of Educational Development                                                                                                    | 國家教育研究院                                                                                                    | Journal                                                                                                    |
| Prid Dissentation                                                                                                    |                                                                                                    |                                                                                                    | 100                                                                                                    | browse list                                                                                                    |
|                                                                                                    | 4.                                                                                                    | Asia Pacific Management Review                                                                                                    | 國立成功大學管理學院                                                                                                    | Journal<br>browse list                                                                                                    |
| E littes                                                                                                    | 5.                                                                                                    | Asian Journal of Arts and Sciences                                                                                                    | 亞洲大學                                                                                                    | Journal                                                                                                    |
| Authors                                                                                                    |                                                                                                    |                                                                                                    |                                                                                                    | browse list                                                                                                    |
| Book                                                                                                    | 6.                                                                                                    | Asian Journal of Health and Information Sciences                                                                                                    | 亞洲大學                                                                                                    | Journal                                                                                                    |
| Book Article                                                                                                    |                                                                                                    |                                                                                                    |                                                                                                    | browse list                                                                                                    |
| rce search │ Citation search                                                                                                    | Bro                                                                                                    | wse   Statistics   My Research   Abo                                                                                                    | out TCI-HSS   Related Sites                                                                                                    | size: A. A                                                                                                    |
| rce search   Citation search                                                                                                    | <b>Bro</b><br>-> Gene                                                                                                    | wse   Statistics   My Research   Abo<br>ralities                                                                                                    | out TCI-HSS   Related Sites                                                                                                    | size: A A                                                                                                    |
| rce search   Citation search<br>Browse / Journal -> Programs<br>Browse mode choice                                                                                                    | Bro<br>; -> Gene                                                                                                    | wse   Statistics   My Research   Abo<br>ralities<br>Browsing: Journal titles                                                                                                    | out TCI-HSS   Related Sites                                                                                                    | size: A A                                                                                                    |
| rce search   Citation search<br>Browse / Journal -> Programs<br>Browse mode choice                                                                                                    | Bro<br>; -> Gene                                                                                                    | wse   Statistics   My Research   Ab<br>ralities<br>Browsing: Journal titles<br>Journal -> Programs -> Generalities                                                                                                    | out TCI-HSS   Related Sites                                                                                                    | size: A A                                                                                                    |
| rce search   Citation search<br>Browse / Journal -> Programs<br>Browse mode choice<br>Journal<br>Programs                                                                                                    | -> Gene                                                                                                    | wse   Statistics   My Research   Ab<br>ralities<br>Browsing: Journal titles<br>Journal -> Programs -> Generalities<br>Browse result 198 records                                                                                                    | out TCI-HSS   Related Sites                                                                                                    | Search                                                                                                    |
| rce search   Citation search<br>Browse / Journal -> Programs<br>Browse mode choice                                                                                                    | Gene                                                                                                    | wse   Statistics   My Research   Ab<br>ralities<br>Browsing: Journal titles<br>Journal -> Programs -> Generalities<br>Browse result 198 records                                                                                                    | out TCI-HSS   Related Sites                                                                                                    | Records                                                                                                    |
| rce search   Citation search<br>Browse / Journal -> Programs<br>Browse mode choice<br>Journal<br>Programs<br>Generalities<br>Literature                                                                                                    | ; -> Gene                                                                                                    | wse   Statistics   My Research   Ab<br>ralities<br>Browsing: Journal titles<br>Journal -> Programs -> Generalities<br>Browse result 198 records<br>W I I M<br>Journal A                                                                                                    | out TCI-HSS   Related Sites frowse result search Co 1 /10Page Per page 20 Publisher 亞洲大學                                                                                                    | Records     Volume brose     Journal                                                                                                    |
| rce search   Citation search<br>Browse / Journal -> Programs<br>Browse mode choice<br>Journal<br>Programs<br>Generalities<br>Literature<br>Language                                                                                                    | s -> Gene                                                                                                    | wse   Statistics   My Research   Ab<br>ralities<br>Browsing: Journal titles<br>Journal -> Programs -> Generalities<br>Browse result 198 records<br>W 	 • • M<br>Journal A                                                                                                    | out TCI-HSS   Related Sites trowse result search  Con 1 /10Page Per page 20 Publisher 亞洲大學                                                                                                    | ▼ Records<br>Volume brose<br>Journal<br>browse list                                                                                                    |
| rce search   Citation search<br>Browse / Journal -> Programs<br>Browse mode choice<br>Journal<br>Programs<br>Generalities<br>Literature<br>Language<br>History                                                                                                    | RNo.<br>2.                                                                                                    | wse   Statistics   My Research   Ab<br>ralities<br>Browsing: Journal titles<br>Journal -> Programs -> Generalities<br>Browse result 198 records<br>W • • •<br>Journal A<br>Asian Journal of Health and Information Sciences                                                                                                    | out TCI-HSS   Related Sites trowse result search col 1 /10Page Per page 20 Publisher 亞洲大學 亞洲大學                                                                                                    | Records     Volume brose     Journal     browse list     Journal                                                                                                    |
| rce search   Citation search<br>Browse / Journal -> Programs<br>Browse mode choice<br>Journal<br>Programs<br>Generalities<br>Literature<br>Language<br>History<br>Philosophy/Religion                                                                                                    | RNo.<br>2.                                                                                                    | wse   Statistics   My Research   Ab<br>ralities<br>Browsing: Journal titles<br>Journal -> Programs -> Generalities<br>Browse result 198 records<br>IN I I I I I I I I I I I I I I I I I I                                                                                                    | out TCI-HSS   Related Sites trowse result search  Col 1 /10Page Per page 20 Publisher  亞洲大學  Drive Listenzity Desc                                                                                                    | Records     Volume brose     Journal     browse list     Journal     Journal                                                                                                    |
| rce search   Citation search<br>Browse / Journal -> Programs<br>Browse mode choice<br>Journal<br>Programs<br>Generalities<br>Literature<br>Language<br>History<br>Philosophy/Religion<br>Anthropology                                                                                                    | RNo.<br>-<br>-<br>-<br>-<br>-<br>-<br>-<br>-<br>-<br>-<br>-<br>-<br>-                                                                               | wse   Statistics   My Research   Ab<br>ralities<br>Browsing: Journal titles<br>Journal -> Programs -> Generalities<br>Browse result 198 records<br>IN IN IN IN INTERNATIONAL STREET<br>Journal A<br>Asian Journal of Health and Information Sciences<br>Asian Journal of Management and Humanity Sciences<br>East Asian Science, Technology and Society : An<br>International Journal                                                                                                    | out TCI-HSS   Related Sites trowse result search CO 1 /10Page Per page 20 Publisher 亞洲大學 Duke University Press                                                                                                    | Records     Volume brosse list     Journal     browse list     Journal     browse list                                                                                                    |
| rce search   Citation search<br>Browse / Journal -> Programs<br>Browse mode choice<br>Journal<br>Programs<br>Generalities<br>Literature<br>Language<br>History<br>Philosophy/Religion<br>Anthropology<br>Education                                                                                                    | <ul> <li>Bro</li> <li>S -&gt; Gene</li> <li>RNo.</li> <li>1.</li> <li>2.</li> <li>3.</li> <li>4.</li> </ul>                                         | wse   Statistics   My Research   Ab<br>ralities<br>Browsing: Journal titles<br>Journal -> Programs -> Generalities<br>Browse result 198 records<br>IN IN IN INTERNATIONAL STREET<br>Journal A<br>Asian Journal of Health and Information Sciences<br>Asian Journal of Management and Humanity Sciences<br>East Asian Science, Technology and Society : An<br>International Journal<br>Encuentros en Catay                                                                                        | out TCI-HSS   Related Sites frowse result search  Con 1 /10Page Per page 20 Publisher  亞洲大學  Duke University Press                                                                                                    | size:     ▲       ▲       Search       ▼       Records       Volume brose       Journal       browse list       Journal       browse list       Journal       browse list       Journal       browse list       Journal       browse list                                                                                                    |
| rce search   Citation search<br>Browse / Journal -> Programs<br>Browse mode choice<br>Journal<br>Programs<br>Generalities<br>Literature<br>Language<br>History<br>Philosophy/Religion<br>Anthropology<br>Education<br>Psychology                                                                                                    | RNo.<br>3.<br>4.                                                                                                    | wse   Statistics   My Research   Ab<br>ralities<br>Browsing: Journal titles<br>Journal -> Programs -> Generalities<br>Browse result 198 records<br>M 	 M<br>Journal A<br>Asian Journal of Health and Information Sciences<br>Asian Journal of Management and Humanity Sciences<br>East Asian Science, Technology and Society : An<br>International Journal<br>Encuentros en Catay                                                                                                    | out TCI-HSS   Related Sites  trowse result search  Con 1 /10Page Per page 20 Publisher  亞洲大學  Duke University Press  輔仁大學西班牙語文學系所                                                                                                    | size:     A       A       Search       Search       Volume brose       Journal       browse list       Journal       browse list       Journal       browse list       Journal       browse list       Journal       browse list                                                                                                    |
| rce search   Citation search<br>Browse / Journal -> Programs<br>Browse mode choice<br>Journal<br>Journal<br>Programs<br>Generalities<br>Literature<br>Language<br>History<br>Philosophy/Religion<br>Anthropology<br>Education<br>Psychology<br>Law                                                                                                    | <ul> <li>Bro</li> <li>Gene</li> <li>RNo.</li> <li>1.</li> <li>2.</li> <li>3.</li> <li>4.</li> <li>5.</li> </ul>                                     | wse   Statistics   My Research   Ab<br>ralities<br>Browsing: Journal titles<br>Journal -> Programs -> Generalities<br>Browse result 198 records                                                                                                    | out TCI-HSS   Related Sites trowse result search  COL 10/10Page Per page 20 Publisher  亞洲大學  Duke University Press  騎仁大學西班牙語文學系所  臺灣膜理學會                                                                                                    | Records     Search     Search     Journal     Journal     Journal     Journal     Journal     Journal     Journal     Journal                                                                                                    |
| rce search   Citation search<br>Browse / Journal -> Programs<br>Browse mode choice<br>Journal<br>Journal<br>Programs<br>Generalities<br>Literature<br>Language<br>History<br>Philosophy/Religion<br>Anthropology<br>Education<br>Psychology<br>Law<br>Political Science                                                                                                    | RNo.<br>2.<br>3.<br>4.<br>5.<br>6                                                                                                    | wse   Statistics   My Research   Ab<br>ralities<br>Browsing: Journal titles<br>Journal -> Programs -> Generalities<br>Browse result 198 records<br>N I I I I I I I I I I I I I I I I I I I                                                                                                    | out TCI-HSS   Related Sites trowse result search  col 1 /10Page Per page 20 Publisher  亞洲大學  亞洲大學  Duke University Press  輔仁大學西班牙穩文學系所  臺灣膜理學會  雲進過會大學                                                                                                    | ▼ Records<br>Volume brose<br>Journal<br>browse list<br>Journal<br>browse list<br>Journal<br>browse list<br>Journal<br>browse list                                                                                                    |
| rce search   Citation search<br>Browse / Journal -> Programs<br>Browse mode choice<br>Journal<br>Journal<br>Programs<br>Generalities<br>Literature<br>Language<br>History<br>Philosophy/Religion<br>Anthropology<br>Education<br>Psychology<br>Law<br>Political Science<br>Economics                                                                                                    | RNo.<br>1.<br>2.<br>3.<br>4.<br>5.<br>6.                                                                                                    | wse   Statistics   My Research   Ab<br>ralities<br>Browsing: Journal titles B<br>Journal -> Programs -> Generalities<br>Browse result 198 records<br>IN IN IN IN INTERNATIONAL STREET<br>Journal A<br>Asian Journal of Health and Information Sciences<br>Asian Journal of Health and Humanity Sciences<br>East Asian Science, Technology and Society : An<br>International Journal<br>Encuentros en Catay<br>The Journal of Nursing Research                                                    | out TCI-HSS   Related Sites trowse result search  Col 1 /10Page Per page 20 Publisher  亞洲大學  Duke University Press  解仁大學西班牙語文學系所  臺唱膜理學會  音港浸會大學                                                                                                    | Search     Search     Search     Search     Search     Journal     browse list     Journal     browse list     Journal     browse list     Journal     browse list     Journal     browse list                                                                                                    |
| rce search   Citation search<br>Browse / Journal -> Programs<br>Browse mode choice<br>Journal<br>Journal<br>Programs<br>Generalities<br>Literature<br>Language<br>History<br>Philosophy/Religion<br>Anthropology<br>Education<br>Psychology<br>Law<br>Political Science<br>Economics<br>Sociology                                                                                                    | RNo.<br>2.<br>3.<br>4.<br>5.<br>6.<br>7.                                                                                                    | wse   Statistics   My Research   Ab<br>ralities<br>Browsing: Journal titles B<br>Journal -> Programs -> Generalities<br>Browse result 198 records<br>IM IN IN INTERNATIONAL STATES<br>Asian Journal of Health and Information Sciences<br>Asian Journal of Management and Humanity Sciences<br>Asian Journal of Management and Humanity Sciences<br>East Asian Science, Technology and Society : An<br>International Journal<br>Encuentros en Catay<br>The Journal of Nursing Research<br>人文中國學報 | out TCI-HSS   Related Sites       trowse result search       Co 1     /10Page       Per page     20       Publisher     20       亞洲大學     20       Duke University Press     第仁大學西班牙讓文學糸所       臺灣讓理學會     書港浸會大學       中央研究院人文社會科學研究中心                                                                                                    | size: A A A A A A A A A A A A A A A A A A A                                                                                                    |
| rce search   Citation search<br>Browse / Journal -> Programs<br>Browse mode choice<br>Journal<br>Journal<br>Programs<br>Generalities<br>Literature<br>Language<br>History<br>Philosophy/Religion<br>Anthropology<br>Education<br>Psychology<br>Law<br>Political Science<br>Economics<br>Sociology<br>Communications                                                                                              | RNo.<br>2.<br>3.<br>4.<br>5.<br>6.<br>7.                                                                                                    | wse   Statistics   My Research   Ab<br>ralities<br>Browsing: Journal titles B<br>Journal -> Programs -> Generalities<br>Browse result 198 records<br>IM ● IM<br>Journal ▲<br>Asian Journal of Health and Information Sciences<br>Asian Journal of Management and Humanity Sciences<br>Asian Journal of Management and Humanity Sciences<br>East Asian Science, Technology and Society : An<br>International Journal<br>Encuentros en Catay<br>The Journal of Nursing Research<br>人文中國學報          | out TCI-HSS   Related Sites       irowse result search       irowse result search       Image: Image: Image | size: A A A A A A A A A A A A A A A A A A A                                                                                                    |
| ce search       Citation search         Browse / Journal -> Programs         Browse mode choice         Journal         Journal         Programs         Generalities         Literature         Language         History         Philosophy/Religion         Anthropology         Education         Psychology         Law         Political Science         Economics         Sociology         Communications | <ul> <li>Bro</li> <li>Gene</li> <li>RNo.</li> <li>1.</li> <li>2.</li> <li>3.</li> <li>4.</li> <li>5.</li> <li>6.</li> <li>7.</li> <li>8.</li> </ul> | wse   Statistics   My Research   Ab<br>ralities<br>Browsing: Journal titles B<br>Journal -> Programs -> Generalities<br>Browse result 198 records<br>IM I IM IM IM<br>Journal A<br>Asian Journal of Health and Information Sciences<br>Asian Journal of Management and Humanity Sciences<br>East Asian Science, Technology and Society : An<br>International Journal<br>Encuentros en Catay<br>The Journal of Nursing Research<br>人文中國學報                                                         | out TCI-HSS   Related Sites       browse result search       Image: Constraint of the search       Image: Constraint of the search       Ima                                                                                                    | size:     A       A     A       Search     A       Search     A       Volume brose     Journal       browse list     Journal       Journal     browse list       Journal     browse list       Journal     browse list       Journal     browse list       Journal     browse list       Journal     browse list       Journal     browse list |

#### **D.** Statistics

Impact factors, cited, and reviewed times are collected in the usage statistics.

| 室湾人又及在<br>Taiwan Citation Ind                                                                                                    | 上會科學引文索<br>dex - Humanities and Se                                                                                                    | 引資料庫<br>ocial Sciences                                                                                                    |                                                                                                    |                                                        | Site Map   NCL                                                                                        | Contact us 中文版<br>(59.120.40.122)<br>Set font size: A                                                                                                    |
|----------------------------------------------------------------------------------------------------|----------------------------------------------------------------------------------------------------|----------------------------------------------------------------------------------------------------|----------------------------------------------------------------------------------------------------|--------------------------------------------------------|----------------------------------------------------------------------------------------------------|----------------------------------------------------------------------------------------------------|
| rce search   Citation sea                                                                                                    | irch   Browse   S                                                                                                    | statistics   My Re                                                                                                    | esearch   About ]                                                                                                    | CI-HSS                                                 | Related Site                                                                                          | 95                                                                                                    |
| Statistics / Journal / Total                                                                                                    | cites / Journal title                                                                                                    |                                                                                                    |                                                                                                    |                                                        |                                                                                                    |                                                                                                    |
| <ul> <li>Journal</li> <li>Total cites</li> <li>Journal title</li> <li>Total clicks</li> <li>Journal title</li> </ul>                                                                                                    |                                                                                                    | Search:<br>Select program:<br>Total titles: 1050                                                                                                    | All programs<br>Download the data file                                                                                                    | Search<br>V<br>RSS                                     | 2014 <mark> 2013</mark>  201:<br>Browse all<br>data                                                   | 2 2011 2010 2009 2008 All<br> ast update<br>time:2015/4/12                                                                                                    |
| <ul> <li>Impact factor</li> </ul>                                                                                                    | result                                                                                                    | 4 N N                                                                                                    | Co ( ) (C2D                                                                                                    |                                                        |                                                                                                    | Decerto                                                                                                    |
| <ul> <li>Thesis</li> </ul>                                                                                                    | M                                                                                                    |                                                                                                    | Oltra af Javarda                                                                                                    |                                                        | er page 20                                                                                            | · Records                                                                                                    |
| <ul> <li>Total cites</li> <li>Total clicks</li> <li>Rest.</li> </ul>                                                                                                    | 1                                                                                                    | Academy of Taiwan<br>Business Management<br>Review                                                                                                    | 4                                                                                                    | 0                                                      | 0                                                                                                    | 0                                                                                                    |
| <ul> <li>Total cites</li> </ul>                                                                                                    | 2                                                                                                    | Asia Pacific Journal of                                                                                                    | 2                                                                                                    | 0                                                      | 0                                                                                                    | 0                                                                                                    |
| <ul> <li>Total clicks</li> <li>Book chapter</li> </ul>                                                                                                    | 3                                                                                                    | Asia Pacific Managemen                                                                                                    | nt O                                                                                                    | 0                                                      | 0                                                                                                    | 0                                                                                                    |
| <ul> <li>Total cites</li> <li>Total clicks</li> </ul>                                                                                                    | 4                                                                                                    | Asian Journal of Arts and                                                                                                    | d O                                                                                                    | 0                                                      | 0                                                                                                    | 0                                                                                                    |
| Total Clicks                                                                                                    |                                                                                                    | Sciences                                                                                                    |                                                                                                    |                                                        |                                                                                                    |                                                                                                    |
|                                                                                                    | 5                                                                                                    | Asian Journal of Health a                                                                                                    | and 0                                                                                                    | 0                                                      | 0<br>Site Map NCL                                                                                     | 0<br>Contact us 中文版                                                                                                    |
| CL<br>USS<br>臺灣人文及衣<br>Taiwan Citation Inc                                                                                                    | 5<br>上會科學引文索<br>dex - Humanities and S                                                                                                    | Asian Journal of Health a<br>引資料庫<br>ocial Sciences                                                                                                    | and O                                                                                                    | 0                                                      | 0<br>Site Map NCL                                                                                     | 0<br>Contact us 中文版<br>(59.120.40.122)<br>Set font size: 本 A                                                                                                    |
| を潜人文及ネ<br>Taiwan Citation Ind<br>rce search   Citation sea                                                                                                    | 5<br>土會科學引文索<br>dex - Humanities and Se<br>arch   Browse   S<br>clicks / Journal title                                                                                                    | Asian Journal of Health a<br>了資料庫<br>Docial Sciences                                                                                                    | and <sub>0</sub><br>esearch   About 1                                                                                                    | O<br>TCI-HSS                                           | 0<br>Site Map NCL<br>Related Site                                                                     | 0<br>Contact us 中文版<br>(59.120.40.122)<br>Set font size: 本 本<br>28                                                                                                    |
| <ul> <li>         ●灣人文及ネ<br/>Taiwan Citation Ind     </li> <li>         Statistics / Journal / Total     </li> <li>         Statistics     </li> <li>         Journal     </li> <li>         Total cites     </li> </ul>                                                                                                    | 5<br>上會科學引文索<br>dex - Humanities and So<br>arch   Browse   \$<br>clicks / Journal title                                                                                                    | Asian Journal of Health a<br>引資料庫<br>Docial Sciences<br>Statistics   My Re                                                                                                    | and <sub>0</sub>                                                                                                    | 0<br>TCI-HSS                                           | 0<br>Site Map NCL<br>Related Site                                                                     | 0<br>Contact us 中文版 I<br>(59.120.40.122)<br>Set font size: 本 本<br>SS<br>Last mouth/Last Year/All                                                                                         |
| ●灣人文及茶<br>Taiwan Citation Ind<br>rce search   Citation sea Statistics / Journal / Total of<br>Statistics Statistics Journal Total cites Journal title Total cites Journal title Interfactor                                                                                                    | 5<br>土會科學引文索<br>dex - Humanities and S<br>arch   Browse   S<br>clicks / Journal title                                                                                                    | Asian Journal of Health a<br>引資料庫<br>Docial Sciences<br>Statistics   My Re<br>Search:<br>Select program:<br>Total titles: 1029                                                                                                    | esearch   About 1<br>All programs<br>Download the data file                                                                                                    | 0<br>TCI-HSS                                           | 0       Site Map     NCL       Related     Site       Browse all data     Site                        | 0<br>Contact us 中文版 I<br>(59.120.40.122)<br>Set font size: 本 へ<br>SS<br>Last mouth Last Year All<br>last update<br>time:2015/4/17                                                        |
| <ul> <li>Statistics / Journal / Total of Control</li> <li>Statistics / Journal / Total of Control</li> <li>Statistics</li> <li>Journal</li> <li>Total cites</li> <li>Journal title</li> <li>Total cites</li> <li>Journal title</li> <li>Total cites</li> <li>Journal title</li> <li>Total cites</li> <li>Journal title</li> <li>Total cites</li> <li>Journal title</li> <li>Total cites</li> <li>Journal title</li> <li>Total cites</li> <li>Journal title</li> </ul>                                                                                                    | 5<br>上會科學引文索<br>dex - Humanities and S<br>urch   Browse   \$<br>clicks / Journal title                                                                                                    | Asian Journal of Health a<br>引資料庫<br>Docial Sciences<br>Statistics   My Re<br>Search:<br>Select program:<br>Total titles: 1029                                                                                                    | and 0 esearch   About 1 All programs Download the data file Go 1 /52Page                                                                                                    | CI-HSS<br>Search                                       | 0<br>Site Map NCL<br>Related Site<br>Browse all<br>data                                               | 0<br>Contact us 中文版 I<br>(59.120.40.122)<br>Set font size: 本 本<br>ss<br>Last mouth Last Year All<br>last update<br>time:2015/4/17                                                        |
| <ul> <li>         を汚人文及え<br/>Taiwan Citation Ind         <ul> <li></li></ul></li></ul>                                                                                                    | 5<br>上會科學引文索<br>dex - Humanities and S<br>arch   Browse   \$<br>clicks / Journal title<br>Clicks / Journal title                                                                                                    | Asian Journal of Health a<br>引資料庫<br>ocial Sciences<br>Statistics   My Re<br>Search:<br>Select program:<br>Total titles: 1029                                                                                                    | and 0<br>esearch   About 1<br>All programs<br>Download the data file<br>Go 1 /52Page<br>Journal ti                                                                                                    | 0<br>TCI-HSS  <br>Search<br>RSS<br>P                   | 0       Site Map     NCL       Related     Site       Browse all data        er page     20           | 0<br>Contact us 中文版 I<br>(59.120.40.122)<br>Set font size: 本 本<br>S<br>Last mouth Last Year All<br>last update<br>time:2015/4/17<br>Records<br>Clicks                                    |
| <ul> <li>         を潜人文及ネ<br/>Taiwan Citation Ind     </li> <li>         tesearch   Citation sea     </li> <li>         Statistics / Journal / Total of     </li> <li>         Statistics     </li> <li>         Journal     </li> <li>         Total cites     </li> <li>         Journal title     </li> <li>         Impact factor     </li> <li>         Journal title     </li> <li>         Total cites     </li> <li>         Journal title     </li> <li>         Total cites     </li> <li>         Journal title     </li> <li>         Total cites     </li> <li>         Journal title     </li> </ul>                                                                                                    | 5<br>上會科學引文索<br>dex - Humanities and S<br>urch   Browse   \$<br>clicks / Journal title<br>clicks / Journal title                                                                                                    | Asian Journal of Health a<br>引資料庫<br>ocial Sciences<br>Statistics   My Re<br>Search:<br>Select program:<br>Total titles: 1029<br>《 》 》                                                                                                    | and 0<br>esearch   About ]<br>All programs<br>Download the data file  <br>Go 1 /52Page<br>Journal ti<br>同季干j                                                                                                    | 0                                                      | 0       Site Map     NCL       Related     Site       Browse all     data       data     20           | 0<br>Contact us 中文版 I<br>(59.120.40.122)<br>Set font size: 本 本<br>25<br>Last mouth Last Year All<br>last update<br>time:2015/4/17<br>• Records Clicks<br>168                             |
| <ul> <li>         を潜人文及ネ<br/>Taiwan Citation Ind         <ul> <li></li></ul></li></ul>                                                                                                    | 5<br>土會科學引文索<br>dex - Humanities and S<br>arch   Browse   S<br>clicks / Journal title<br>Clicks / Journal title<br>Clicks / Journal title<br>Clicks / Journal title                                                                                                    | Asian Journal of Health a<br>引資料庫<br>ocial Sciences<br>Statistics   My Re<br>Search:<br>Select program:<br>Total titles: 1029<br>● ▶<br>El{(百古)石: 憲湖縣文(t)<br>Academy of Taiwan Bus                                                                                                    | and 0<br>esearch About 1<br>All programs<br>Download the data file<br>Go 1 /52Page<br>Journal ti<br>局字刊<br>iness Management Revi                                                                                                    | 0<br>TCI-HSS                                           | 0       Site Map     NCL       Related     Site       Browse all data        er page     20           | 0<br>Contact us 中文版 I<br>(59.120.40.122)<br>Set font size: 本 本<br>25<br>Last mouth Last Year All<br>last update<br>time:2015/4/17<br>Records Clicks<br>168<br>247                        |
| <ul> <li>         · Ce search   Citation sea         · Citation sea         · Citation</li></ul> | 5<br>土會科學引文索<br>dex - Humanities and Se<br>arch   Browse   Se<br>clicks / Journal title<br>Clicks / Journal title<br>Clicks / Journal title<br>Clicks / Journal title<br>Clicks / Journal title                                                                                                    | Asian Journal of Health a<br>引資料庫<br>bocial Sciences<br>Statistics   My Re<br>Search:<br>Select program:<br>Total titles: 1029<br>● ● ■<br>歸(石吉)石: 憲湖縣文化)<br>Academy of Taiwan Bus<br>Asia Pacific Journal of E                                                                                                    | and 0<br>esearch About 1<br>All programs<br>Download the data file<br>Go 1 /52Page<br>Journal ti<br>局字刊<br>intess Management Revi<br>iducational Development                                                                                 | 0                                                      | 0       Site Map     NCL       Related     Site       Browse all data     Vector       er page     20 | 0<br>Contact us 中文版 I<br>(59.120.40.122)<br>Set font size: 本 本<br>28<br>Last mouth Last Year All<br>last update<br>time:2015/4/17<br>Records Clicks<br>168<br>247<br>1                   |
| <ul> <li>         · Ce search   Citation sea         · Citation sea         · Citation</li></ul> | 5<br>土會科學引文索<br>dex - Humanities and Se<br>arch   Browse   Se<br>clicks / Journal title<br>Clicks / Journal title<br>Clicks / Journal title<br>Clicks / Journal title<br>Clicks / Journal title                                                                                                    | Asian Journal of Health a<br>引 資料庫<br>bocial Sciences<br>Statistics   My Re<br>Search:<br>Select program:<br>Total titles: 1029<br>《 》 》<br>能(石古)石: 澎湖縣文化)<br>Academy of Taiwan Bus<br>Asia Pacific Journal of E<br>Asia Pacific Journal of E                                                                                                    | and 0<br>esearch About 7<br>All programs<br>Download the data file 1<br>Go 1 /52Page<br>Journal ti<br>同手刊<br>iness Management Revi<br>iducational Development<br>tt Review                                                                   | 0<br>TCI-HSS  <br>Search<br>V<br>RSS<br>P<br>tle<br>EW | 0       Site Map     NCL       Related     Site       Browse all data                                 | 0<br>Contact us 中文派 ا<br>(59.120.40.122)<br>Set font size:                                                                                                    |
| <ul> <li>         臺灣人文及茶<br/>Taiwan Citation Income</li></ul>                                                                                                    | 5<br>土會科學引文索<br>dex - Humanities and So<br>arch   Browse   So<br>clicks / Journal title<br>Clicks / Journal title<br>Clicks / Journal tit | Asian Journal of Health a<br>引資料庫<br>Scial Sciences<br>Statistics   My Re<br>Statistics   My Re<br>Select program:<br>Total titles: 1029<br>《 》 》<br>記<br>(百古)石:憲湖縣文化)<br>Academy of Taiwan Bus<br>Asia Pacific Journal of E<br>Asia Pacific Managemen<br>Asian Journal of Arts and                                                                                                    | and 0<br>esearch   About 1<br>esearch   About 1<br>All programs<br>Download the data file<br>Go 1 /52Page<br>Journal ti<br>同季干J<br>iness Management Revi<br>iducational Development<br>nt Review<br>d Sciences                               | 0                                                      | 0       Site Map     NCL       Related Site       Browse all data       er page     20                | 0<br>Contact us 中文版 I<br>(59.120.40.122)<br>Set font size: 本 本<br>ss<br>Last mouth Last Year All<br>last update<br>time:2015/4/17<br>• Records<br>Clicks<br>168<br>247<br>1<br>200<br>8  |
| <ul> <li>         · Ce search   Citation sea         · Citation sea         · Citation sea         · Statistics / Journal / Total of         · Total cites         · Journal         · Total cites         · Journal title         · Impact factor         · Journal title         · Total cites         · Total cites         · Tota</li></ul> | 5<br>土會科學引文索<br>dex - Humanities and So<br>arch   Browse   So<br>clicks / Journal title<br>Clicks / Journal title<br>Search<br>result<br>NO.<br>1<br>2<br>3<br>4<br>5<br>6<br>7                                                                                                    | Asian Journal of Health a<br>引資料庫<br>Scial Sciences<br>Statistics   My Re<br>Statistics   My Re<br>Search:<br>Select program:<br>Total titles: 1029<br>Image: 1029<br>Image: 102 | and 0<br>esearch   About 1<br>esearch   About 1<br>All programs<br>Download the data file<br>Go 1 /52Page<br>Journal ti<br>©\$∓†j<br>iness Management Revi<br>iducational Development<br>it Review<br>d Sciences<br>and Information Sciences | 0  CI-HSS  CI-HSS  RSS  P  tle  W                      | 0       Site Map     NCL       Related Site       Browse all data                                     | 0<br>Contact us 中文版 I<br>(59.120.40.122)<br>Set font size: 本 本<br>ss<br>Last mouth Last Year All<br>last update<br>time:2015/4/17<br>Records Clicks<br>168<br>247<br>1<br>200<br>8<br>26 |

### E. My Research

My research is a customized function for an personal data, research list, search list, my selective dissemination of information, my preference and related tools.

User Guide

#### My Research Login

| ▲ 1989 喜繼人 文 B 社 合 科 總 21 文 志 21 容 料 席                                                                                                    |                                                                                                    |
|----------------------------------------------------------------------------------------------------|----------------------------------------------------------------------------------------------------|
| 至75八人入口盲 竹子 71 又亦 71 貝 竹伊<br>Taiwan Citation Inday - Humanitias and Social Sciences                                                                                                    | (59.120.40.122) Login                                                                                                    |
| aiwan Citation index - Humanities and Social Sciences                                                                                                    | Set font size: A A+                                                                                                    |
| Source search   Citation search   Browse   Statistics   My Research   About TCI-HS                                                                                                    | S Related Sites                                                                                                    |
| A                                                                                                    |                                                                                                    |
|                                                                                                    |                                                                                                    |
| Login registry area                                                                                                    |                                                                                                    |
|                                                                                                    |                                                                                                    |
| E-mail e.g., kay@                                                                                                    | kmail.com                                                                                                    |
| Password                                                                                                    |                                                                                                    |
| Enter the characters you see in the image into the text box(Lette<br>sensitive)                                                                                                    | rs are not case-                                                                                                    |
| 75188 reload ing                                                                                                    |                                                                                                    |
| Play sound                                                                                                    |                                                                                                    |
| Login New accoupt Nol login                                                                                                    |                                                                                                    |
| SSL type SSL login                                                                                                    |                                                                                                    |
| Forget your account?   Forget your passwd?   Re-send the certification I                                                                                                    | etter                                                                                                    |
| Annly Tanna of Sonvice                                                                                                    |                                                                                                    |
| Apply leftils of Service                                                                                                    |                                                                                                    |
| TCI 高纖/ 十日社会科學리士专门咨判库                                                                                                    | Site Map NCL Contact us 中文版 Mobile                                                                                                    |
| 室湾へ文文本音和学 J 文系 J 真 小 一 単<br>Taiwan Citation Index - Humanities and Social Sciences                                                                                                    | (59.120.40.122) Login                                                                                                    |
|                                                                                                    | Set font size: A A A+                                                                                                    |
| Source search   Citation search   Browse   Statistics   My Research   About TCI-HS                                                                                                    | S   Related Sites                                                                                                    |
| -3                                                                                                    |                                                                                                    |
|                                                                                                    |                                                                                                    |
| Registration                                                                                                    |                                                                                                    |
| Create my account                                                                                                    |                                                                                                    |
| ······································                                                                                                    |                                                                                                    |
| Step1. Step2. Step3.                                                                                                    |                                                                                                    |
| Step1.       2       Step2.       3       Step3.         Terms of Service       2       Required Information       3       Validate Account                                                                                                    |                                                                                                    |
| Step1.<br>Terms of Service 2 Step2.<br>Required Information 3 Step3.<br>Validate Account<br>Please read the NCCUETD Terms of Service.                                                                                                    |                                                                                                    |
| Step1.       2       Step2.       3       Step3.         Terms of Service       2       Required Information       3       Validate Account         Please read the NCCUETD Terms of Service.       By clicking the "I agree" button below, I certify that I have read and agree to the NCCUETD Terms of Service.                                                                                                    | *                                                                                                    |
| Step1.<br>Terms of Service 2 Step2.<br>Required Information 3 Step3.<br>Validate Account<br>Please read the NCCUETD Terms of Service.<br>By clicking the "Lagree" button below, I certify that I have read and agree to the NCCUETD Terms of Service.<br>Your obligation for registration<br>Terms of a service way agree following antitact                                                                                                    | Î                                                                                                    |
| Step1.       2       Step2.       3       Step3.         Terms of Service       2       Required Information       3       Validate Account         Please read the NCCUETD Terms of Service.       3       Validate Account         By clicking the 'l agree' button below, I certify that I have read and agree to the NCCUETD Terms of Service.         Your obligation for registration         Inpurpose to use this service, you agree following matters:         1.1 Please provide your own accurate and up-to-date information and without any duplicated         1.2 Your existing and works new works                                                                                                    | registration.                                                                                                    |
| Step 1.<br>Terms of Service 2 Step 2.<br>Required Information 3 Step 3.<br>Validate Account<br>Please read the NCCUETD Terms of Service.<br>By clicking the "I agree" button below, I certify that I have read and agree to the NCCUETD Terms of Service.<br>Your obligation for registration<br>Inpurpose to use this service, you agree following matters:<br>1.1 Please provide your own accurate and up-to-date information and without any duplicated<br>1.2 You maintain and update your personal information in a timely manner so that to ensure<br>service.                                                                                                    | registration.<br>the accuracy and hence receive best                                                                                                  |
| Step1.<br>Terms of Service 2 Step2.<br>Required Information 3 Step3.<br>Validate Account<br>Please read the NCCUETD Terms of Service.<br>By clicking the "Lagree" button below, I certify that I have read and agree to the NCCUETD Terms of Service.<br>Your obligation for registration<br>Inpurpose to use this service, you agree following matters:<br>1.1 Please provide your own accurate and up-to-date information and without any duplicated<br>1.2 You maintain and update your personal information in a timely manner so that to ensure<br>service.<br>1.3 In case there is any inaccurate or mistaken information in your personal information, o<br>information, or lack of necessary information, NCCU Library reserves the right to close your                                                                                                    | registration.<br>the accuracy and hence receive best<br>r not providing required<br>r account and/or partially or                                     |
| Step1.<br>Terms of Service 2 Step2.<br>Required Information 3 Step3.<br>Validate Account<br>Please read the NCCUETD Terms of Service.<br>By clicking the 1 agree" button below, I certify that I have read and agree to the NCCUETD Terms of Service.<br>Your obligation for registration<br>Inpurpose to use this service, you agree following matters:<br>1.1 Please provide your own accurate and up-to-date information and without any duplicated<br>1.2 You maintain and update your personal information in a timely manner so that to ensure<br>service.<br>1.3 In case there is any inaccurate or mistaken information in your personal information, o<br>information, or lack of necessary information, NCCU Library reserves the right to close you<br>entirely restrict your access to our services at any time.<br>2. Membership account, password and security description                                                                                                    | registration.<br>the accuracy and hence receive best<br>r not providing required<br>r account and/or partially or                                     |
| <ul> <li>Step 1.<br/>Terms of Service         2 Step 2.<br/>Required Information         3 Step 3.<br/>Validate Account     </li> <li>Please read the NCCUETD Terms of Service.     </li> <li>By clicking the "Lagree" button below, I certify that I have read and agree to the NCCUETD Terms of Service.     </li> <li>Your obligation for registration         Inpurpose to use this service, you agree following matters:         <ol> <li>Please provide your own accurate and up-to-date information and without any duplicated             <li>2 You maintain and update your personal information in a timely manner so that to ensure             service.             </li> <li>In case there is any inaccurate or mistaken information in your personal information, o             information, or lack of necessary information, NCCU Library reserves the right to close you             entirely restrict your access to our services at any time.             2. Membership account, password and security description             Upon completed registration procedure, you will get a specific password and account number.             </li> </li></ol> </li> </ul>                                                                                                    | registration.<br>the accuracy and hence receive best<br>r not providing required<br>r account and/or partially or<br>To maintain the confidential and |
| <ul> <li>Step 1. 2 Step 2. Required Information 3 Step 3. Validate Account</li> <li>Please read the NCCUETD Terms of Service.</li> <li>By clicking the 'l agree' button below, I certify that I have read and agree to the NCCUETD Terms of Service.</li> <li>Your obligation for registration<br/>Inpurpose to use this service, you agree following matters:</li> <li>1.1 Please provide your own accurate and up-to-date information and without any duplicated</li> <li>2. You maintain and update your personal information in a timely manner so that to ensure<br/>service.</li> <li>1.3 In case there is any inaccurate or mistaken information in your personal information, on<br/>information, or lack of necessary information, NCCU Library reserves the right to close you<br/>entirely restrict your access to our services at any time.</li> <li>Membership account, password and security description<br/>Upon completed registration procedure, you will get a specific password and account number.</li> </ul>                                                                                                    | registration.<br>the accuracy and hence receive best<br>r not providing required<br>r account and/or partially or<br>To maintain the confidential and |
| <ul> <li>Step 1. Terms of Service</li> <li>2 Step 2. Required Information</li> <li>3 Step 3. Validate Account</li> <li>Clicking the 1 agree' button below, I certify that I have read and agree to the NCCUETD Terms of Service.</li> <li>By clicking the 1 agree' button below, I certify that I have read and agree to the NCCUETD Terms of Service.</li> <li>Your obligation for registration         Inpurpose to use this service, you agree following matters:         1.1 Please provide your own accurate and up-to-date information and without any duplicated         1.2 You maintain and update your personal information in a timely manner so that to ensure service.         1.3 In case there is any inaccurate or mistaken information in your personal information, or information, or lack of necessary information, NCCU Library reserves the right to close you entirely restrict your access to our services at any time.         2. Membership account, password and security description         Upon completed registration procedure, you will get a specific password and account number.         1 agree         I agree         I agree         <p< th=""><td>registration.<br/>the accuracy and hence receive best<br/>r not providing required<br/>r account and/or partially or<br/>To maintain the confidential and</td></p<></li></ul>                                                                                                    | registration.<br>the accuracy and hence receive best<br>r not providing required<br>r account and/or partially or<br>To maintain the confidential and |
| <ul> <li>Step 1.</li> <li>Step 2.</li> <li>Required Information</li> <li>Step 3.</li> <li>Validate Account</li> </ul> Please read the NCCUETD Terms of Service. By clicking the "Lagree" button below, I certify that I have read and agree to the NCCUETD Terms of Service. Your obligation for registration Inpurpose to use this service, you agree following matters: <ol> <li>Please provide your own accurate and up-to-date information and without any duplicated</li> <li>You maintain and update your personal information in a timely manner so that to ensure service.</li> <li>In case there is any inaccurate or mistaken information in your personal information, or information, or lack of necessary information, NCU Library reserves the right to close you entirely restrict your access to our services at any time. Membership account, password and security description Upon completed registration procedure, you will get a specific password and account number. I agree Cancel</li></ol>                                                                                                    | registration.<br>the accuracy and hence receive best<br>r not providing required<br>r account and/or partially or<br>To maintain the confidential and |
| <ul> <li>Step 1.</li> <li>Step 2.</li> <li>Required Information</li> <li>Step 3.</li> <li>Validate Account</li> </ul> <b>Please read the NCCUETD Terms of Service.</b> By clicking the 'l agree' button below, I certify that I have read and agree to the NCCUETD Terms of Service. Your obligation for registration Inpurpose to use this service, you agree following matters: <ol> <li>Please provide your own accurate and up-to-date information and without any duplicated</li> <li>You maintain and update your personal information in a timely manner so that to ensure service.</li> <li>In case there is any inaccurate or mistaken information in your personal information, or information, or lack of necessary information, NCCU Library reserves the right to close you entirely restrict your access to our services at any time. Membership account, password and security description Upon completed registration procedure, you will get a specific password and account number. I agree Cancel</li></ol>                                                                                                    | registration.<br>the accuracy and hence receive best<br>r not providing required<br>r account and/or partially or<br>To maintain the confidential and |
| Step1. Step1. Step2. Required Information 3 Step3. Validate Account Please read the NCCUETD Terms of Service. By clicking the "lagree" button below, I certify that I have read and agree to the NCCUETD Terms of Service. Your obligation for registration Inpurpose to use this service, you agree following matters: 1.1 Please provide your own accurate and up-to-date information and without any duplicated 1.2 You maintain and update your personal information in a timely manner so that to ensure service. 1.3 In case there is any inaccurate or mistaken information iny your personal information, or information, or lack of necessary information. NCCU Library reserves the right to close you entirely restrict your access to our services at any time. 2. Membership account, password and security description Upon completed registration procedure, you will get a specific password and account number. I agree Cancel                                                                                                    | registration.<br>the accuracy and hence receive best<br>r not providing required<br>r account and/or partially or<br>To maintain the confidential and |
| Step1. Step1. Step2. Step2. Step2. Step3. Valdate Account<br>Person of Service 2 Step2. Valdate Account<br>Person of Service 2 Step3. Valdate Account<br>Person of Service 2 Step3. Valdate Account<br>Step Step 1. Step 1. Step 2. Step 2. Step 3. Valdate Account<br>Person of Service 2 Step 3. Valdate Account<br>Person of Service 3 Step 3. Valdate Account<br>Vour obligation for registration<br>Tourpose to use this service, you agree following matters:<br>1.1 Please provide your own accurate and up-to-date information and without any duplicated<br>1.2 You maintain and update your personal information in a timely manner so that to ensure<br>service.<br>1.3 In case there is any inaccurate or mistaken information in your personal information, on<br>information, or lack of necessary information, NCU Library reserves the right to close you<br>entirely restrict your access to our services at any time.<br>1.4 Membership account, password and security description<br>Upon completed registration procedure, you will get a specific password and account number.<br>1 agree Tange<br>I agree Tange<br>I agree<br>I agree Tange<br>I agree Tange | registration.<br>the accuracy and hence receive best<br>r not providing required<br>r account and/or partially or<br>To maintain the confidential and |

| FCI 臺灣人文.<br>Taiwan Citatio | 及社會科學引<br>on Index - Humaniti | 引文索引資料庫<br>ies and Social Sciences                                                                                 | Site Map     NCL     Contact us     中文版     M       (59.120.40.122)     L       Set font size:     ▲ | obile<br>ogin<br>A+ |
|-----------------------------|-------------------------------|----------------------------------------------------------------------------------------------------|----------------------------------------------------------------------------------------------------|---------------------|
| Source search   Citation    | search   Brow                 | vse   Statistics   My Research   About To                                                                          | CI-HSS   Related Sites                                                                               |                     |
| 1                           |                               |                                                                                                    |                                                                                                    |                     |
| Registration                |                               |                                                                                                    |                                                                                                    |                     |
| Cres                        | ate my account                |                                                                                                    |                                                                                                    |                     |
|                             |                               | Chan 2                                                                                                    |                                                                                                    |                     |
|                             | Terms of Service              | Required Information                                                                                               | vunt                                                                                                 |                     |
| 📄 Ster                      | p 2. Required info            | ormation for NCCUETD account.                                                                                      |                                                                                                    |                     |
|                             | ("Red Son<br>Mame:            | Hurace 高沙菌属业)                                                                                                    |                                                                                                    |                     |
|                             |                               | E.g., Ming Lin                                                                                                    |                                                                                                    |                     |
|                             | Your ema                      | an augress:<br>account number available                                                                            | Checking                                                                                             |                     |
|                             |                               | HINT: This will be used to sign-in to your a<br>username@name.com                                                  | ccount. e.g.                                                                                         |                     |
|                             | Password                      | d:<br>HINT: Minimum of 8 characters in length.                                                                     |                                                                                                    |                     |
|                             | Re-enter                      | password:                                                                                                    |                                                                                                    |                     |
|                             | Password                      | d hint<br>HINT: If you forget your password, we will                                                               | ask you to enter the                                                                                 |                     |
|                             | Alternate B                   | Email (optional):                                                                                                  |                                                                                                    |                     |
|                             |                               | In case you forget your ID or password, it v                                                                       | vill be also received                                                                                |                     |
|                             | Type the                      | code shown:                                                                                                    |                                                                                                    |                     |
|                             | 1,100                         | 24395                                                                                                    |                                                                                                    |                     |
|                             |                               |                                                                                                    |                                                                                                    |                     |
|                             |                               | Create Cancel                                                                                                    |                                                                                                    |                     |
|                             |                               |                                                                                                    |                                                                                                    |                     |
|                             |                               |                                                                                                    |                                                                                                    |                     |
| 🏾 國家圖書館                     | Currentl<br>Copyrig           | tly the number of on-line:89 / Total views:25922343 / The tota<br>ght © 2013 All rights reserved.                  | al number of search:166466221<br>無障礙<br>A+coe                                                        | ŧ 📳                 |
|                             | Address<br>Tel: 886           | s: No.20, Zhongshan S. Rd., Zhongzheng District, Taipei Cit<br>6-2-23619132. Best viewed at 1024 x 768 resolution. | y 10001, Taiwan (R.O.C.) , Map and Location                                                          |                     |
|                             | D                             | 1                                                                                                    |                                                                                                    |                     |
| Login M                     | y Researc                     | ch                                                                                                    |                                                                                                    |                     |
| TCI<br>1559 臺灣人文            | 及社會科學引                        | 引文索引資料庫                                                                                                    | Site Map NCL Contact us 中文版 N<br>(59.120.40.122)                                                     | Login               |
| Taiwan Citatio              | on Index - Humaniti           | ies and Social Sciences                                                                                            | Set font size: 🔺 A                                                                                   | A+                  |
| ource search   Citation     | search   Brow                 | vse   Statistics   My Research   About T                                                                           | CI-HSS   Related Sites                                                                               |                     |
| 19                          |                               |                                                                                                    |                                                                                                    |                     |
| Login registry area         |                               |                                                                                                    |                                                                                                    |                     |
|                             | E mail                        | ccw88u@amail.com                                                                                                   | n, kav@kmail.com                                                                                     |                     |
|                             | Password                      | •••••                                                                                                    | y                                                                                                    |                     |
|                             |                               | Do not check if a public or shared computer<br>Enter the characters you see in the image into the text b           | cox(Letters are not case-                                                                            |                     |
|                             |                               | sensitive)                                                                                                    |                                                                                                    |                     |
|                             |                               |                                                                                                    |                                                                                                    |                     |
|                             |                               | 56197 Play sound                                                                                                   |                                                                                                    |                     |

## Personal Information

National Central Library Taiwan Citation Index - Humanities and Social Sciences User Guide Site Map NCL Contact us 中文版 Mobile 臺灣人文及社會科學引文索引資料庫 Account name: 1234(59.120.40.122) Log out Taiwan Citation Index - Humanities and Social Sciences Set font size: A A A+ Source search | Citation search | Browse | Statistics | My Research | About TCI-HSS | Related Sites My Research / Personal account modify My Research Room Personal account modify Personal account modify My profile Personal settings ⊖ My Library My personal history Sedit my profile C Edit personal settings O My personal sdi O Recommended Articles Search history under O Personal search setting Personal download service My Articles Site Map NCL Contact us 中文版 Mobile 2211 臺灣人文及社會科學引文索引資料庫 Account name: 1234(59.120.40.122) Log out Taiwan Citation Index - Humanities and Social Sciences Set font size: A A A+ Source search | Citation search | Browse | Statistics | My Research | About TCI-HSS | Related Sites My Research / My Library My Research Room ■Personal tag manage Delete tag Clear all tags :Merge tag name: Personal account modify ⊖ My Library Combine tags O My personal history My res id My res tag Rename tag My res result My personal sdi 3 20140718--001 Rename tag My Res Content Recommended Articles 2 20130925 Rename tag My Res Content Search history under 農業與經濟 My Res Content Rename tag Personal search setting O Personal download service Browse my Search result Personal folder: 20140718-001. Total records: 18 Sort by: Remove my data tags Add to citation alert 題名(descending) . 全選 Outline Format Title:跨國知識生產的時差:讀史書美《視覺與認同:跨太平洋華語語系表述·呈現》 1. Author:蕭立君 🛓 Journal:中外文學 Volume:43:1=444 Year:2014 Type:期刊論文 Cited:Jour cite(0) Cdr cite(0) Book cite(0) Mti Book cite(0) Cited: Cited: O Cited: O OHits:3 2. Title:在危機年代思索知識生產的政治與位置 Author:克里斯托弗 · 康利 🚡 / 陳春燕 🚡 Journal:中外文學 Volume:43:1=444 Year:2014 Type:期刊論文 Cited:Jour cite(1) Cdr cite(0) Book cite(0) Mti Book cite(0)

15

# My Search Results

| 臺灣人文及社會<br>Taiwan Citation Index -<br>Source search   Citation search                                                                            | 科學引文索引資料庫<br>Humanities and Social Sciences<br>  Browse   Statistics   My Research   About TCI-HS                                                                                                    | Site Map     NCL     Contact us     中文版     Mobile       Account name: 1234(59.120.40.122)     Log out       Set font size:     ▲     ▲       ISS     Related Sites |
|----------------------------------------------------------------------------------------------------|----------------------------------------------------------------------------------------------------|----------------------------------------------------------------------------------------------------|
| My Research / My personal his My Research Room Personal account modify                                                                           | story<br>⊨ <b>Myhist Search Strategy</b><br>Myhist Gelete search strategy Myhist Clear All                                                                                                    | Strategy                                                                                                    |
| <ul> <li>My Library</li> <li>My personal history</li> <li>My personal sdi</li> <li>Recommended Articles</li> <li>Search history under</li> </ul> | Myhist Id.         Myhist Search Strategy           □2         (品簿.ti)/sysbc=2000-(猜邏)           □1         (幼兒.ti)/sysbc=2000-(積運)                                                                                                    | My his result<br>Myhist Hist<br>Content<br>Myhist Hist<br>Content                                                                                                   |
| <ul> <li>Personal search setting</li> <li>Personal download service</li> </ul>                                                                   |                                                                                                    |                                                                                                    |
| 💮 國家圖書館                                                                                                    | Currently the number of on-line:89 / Total views:25922343 / The total num<br>Copyright © 2013 All rights reserved.<br>Address: No.20, Zhongshan S. Rd., Zhongzheng District, Taipei City 1000<br>Tel: 886-2-23619132. Best viewed at 1024 x 768 resolution. | mber of search:166466221<br>第29章 Atoceanbility<br>001, Taiwan (R.O.C.), Map and Location                                                                            |

## SDI

| ce search   Citation searc  | h   Browse | Statistics   My Research   Al | bout TCI-HSS   Relate | ed Sites     |     |
|-----------------------------|------------|-------------------------------|-----------------------|--------------|-----|
| My Research / My personal s | sdi        |                               |                       |              |     |
| My Research Room            |            | ist manage                    |                       |              | -   |
| Personal account modify     | Delete s   | di Delete all sdi             |                       |              |     |
| My Library                  |            |                               |                       |              |     |
| My personal history         | Mysdi Id.  | Mysdi search stra             | itegy                 | Mysdi Result |     |
| My personal sdi             | <u> </u>   | "工作壓力".ti)/sysbc="2000-"(精準)  |                       | Mysdi Result |     |
| Recommended Articles        | L          |                               |                       |              | - 1 |
| Search history under        |            |                               |                       |              |     |
| Personal search setting     |            |                               |                       |              |     |
| Personal download service   |            |                               |                       |              |     |
|                             |            |                               |                       |              |     |

## Part3. Notice

#### A. Source Articles Update

Sources comes from the NCL's PerioPath and National Digital Library of Theses and Dissertation. There are embargo for system data update, so the real time update will not work immediately.

#### **B.** Statistics Data Update

As the calculation for the mass transaction are heavy and system update the statistics at different intervals, please refer the most current reference on the webpage.

| Taiwan Citation Inde                                                                                                    | x - Humanities and S   | Social Sciences                                    |                                        |                    | Account name.                                       | Set font size: A A                                       |
|----------------------------------------------------------------------------------------------------|------------------------|----------------------------------------------------|----------------------------------------|--------------------|-----------------------------------------------------|----------------------------------------------------------|
| rce search   Citation searc                                                                                                    | ch   Browse            | Statistics   My Re                                 | search   About                         | TCI-HSS            | Related Site                                        | S                                                        |
| Statistics / Journal / Total cit                                                                                                    | es / Journal title     |                                                    |                                        |                    |                                                     |                                                          |
| <ul> <li>Journal</li> <li>Total cites</li> <li>Journal title</li> <li>Total clicks</li> <li>Journal title</li> <li>Intract factor</li> </ul> | ■<br>■Search<br>result | Search:<br>Select program:<br>Total titles: 1050   | All programs<br>Download the data file | Search<br>•<br>RSS | 2014  <mark>2013</mark>  2012<br>Browse all<br>data | 2011 2010 2009 2008 A  <br> ast update<br>time:2015/4/12 |
| <ul> <li>Journal title</li> </ul>                                                                                                    | M                      | ∢ ▶ ▶                                              | Go 1 /53Page                           | e Pe               | erpage 20 🔻                                         | Records                                                  |
| ⊖ Thesis                                                                                                    | NO.                    | Journal title 🗻                                    | Cites of journals                      | Cites of theses    | Cites of books                                      | Cites of book chapters                                   |
| <ul> <li>I otal cites</li> <li>Total clicks</li> <li>Book</li> </ul>                                                                         | 1                      | Academy of Taiwan<br>Business Management<br>Review | 4                                      | 0                  | 0                                                   | 0                                                        |
| <ul> <li>Total citos</li> </ul>                                                                                                    | 2                      | Asia Pacific Journal of                            | 2                                      | 0                  | 0                                                   | 0                                                        |
| Total cites                                                                                                    |                        | Educational Development                            | 1                                      |                    |                                                     |                                                          |